### **ISDN** telefon

# ascom Eurit 25

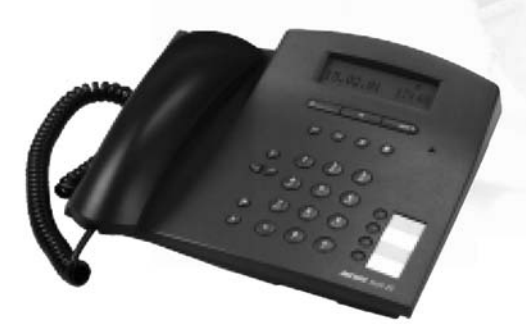

# Otthon, szabadon!

### Használati útmutató

#### Figyelem:

A készülék üzemeltetésének megkezdése előtt, olvassuk el a használati útmutatót és a biztonsági előírásokat! Az útmutatót tartsuk biztonságos helyen!

#### Tisztelt Vásárló!

Köszönjük, hogy ascom terméket választott.

A használati útmutató segítséget nyújt Önnek az Ascom Eurit 25 készülék összes előnyös tulajdonságának kihasználásában. Felhívjuk a figyelmet az alábbi különösen hasznos funkciókra:

 Ugyanazt a készüléket legfeljebb 3 felhasználó használhatja, saját egyéni beállításokkal Mivel az Eurit 25 készülék akár 3 számot is képes kezelni, így ideális készülék a több családtaggal rendelkező háztartásokban.

A készülék a felhasználók közötti könnyű átkapcsolást teszi lehetővé. A felhasználók mindegyike azonnal megtalálhatja a személyre szabott beállításokkal rendelkező saját számát.

Mindegyik szám beprogramozható többek között az alábbi saját beállításokra: csengetési hangjelzés és hangerő, felhasználónkénti költségelszámolás, különböző hívásátirányítási opciók, stb.

Telefonkönyv

A telefonkönyvben maximum 40 szám és név tárolható.

Hívólista

Ez a lista a beérkező utolsó 20 hívást tárolja. A kijelzőn megjelenik a nem fogadott hívások száma.

#### Rövid üzenetek küldése (SMS)

A telefon képes SMS üzenetek fogadására és küldésére.

#### • Szolgáltató kiválasztása

Az Ascom Eurit 25 készülék felhasználható több szolgáltató közötti választásra. Például, az egyes országhívószámok a szolgáltatók hívójelével együtt programozhatók be a telefonkönyvbe, és így a hívások bármikor átirányíthatók a választás szerinti szolgáltatón keresztül.

#### • Funkciók széles választéka

Az Ascom Eurit 25 készülék funkciói többek között az alábbiak: háromrésztvevős konferenciahívás, visszahívás foglaltság esetén, SMS üzenet küldése. Ezen kívül a telefonkészülék támogatja az összes többi ISDN kiegészítő szolgáltatást is.

A telefonkészülék használatának megkezdése előtt, feltétlenül tanulmányozzuk át a biztonsági előírásokat, és a kézikönyvet tartsuk biztonságos helyen!

### Általános jellemzők és kezelőszervek

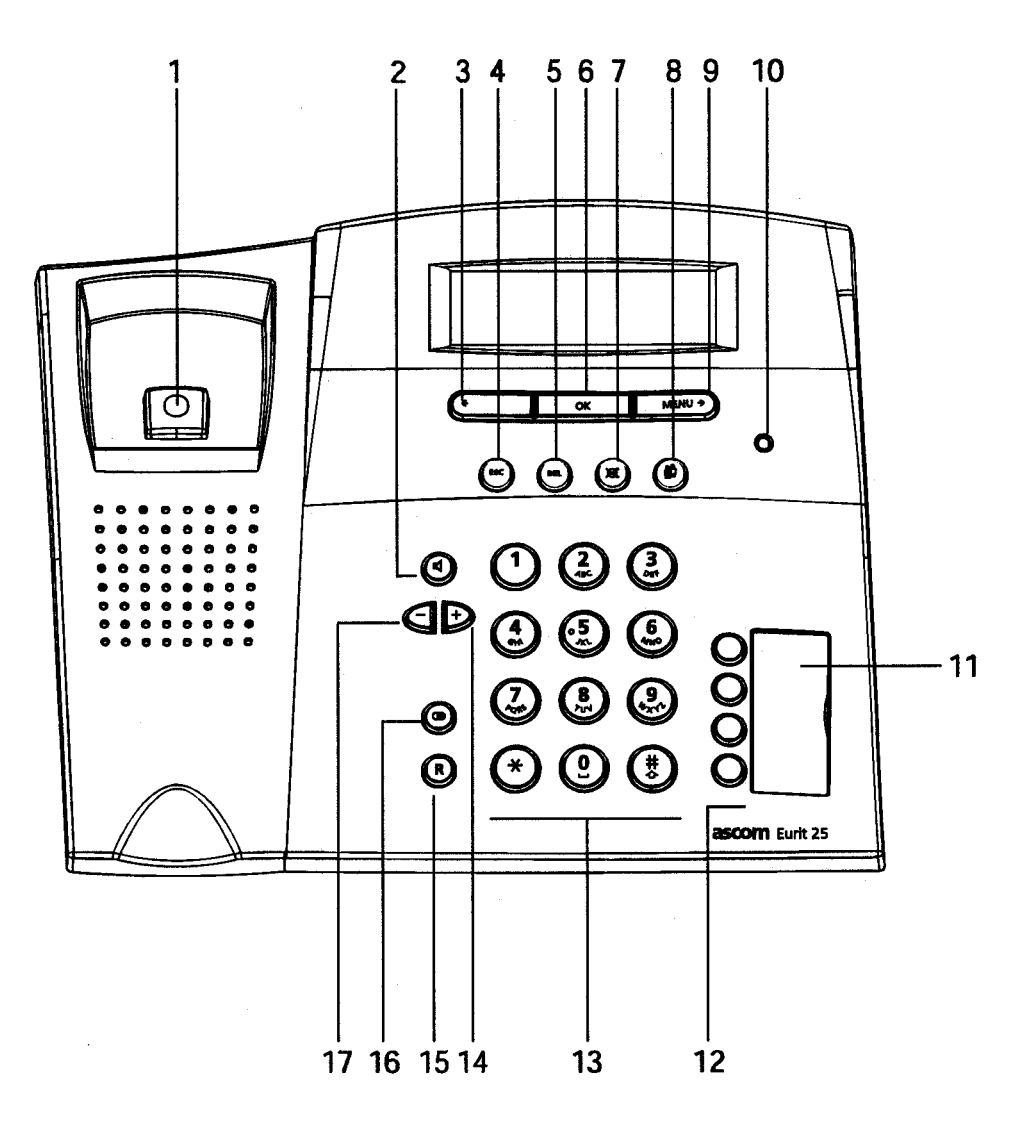

### Általános jellemzők és kezelőszervek

- 1 Kézibeszélő-bontó
- 2 Kihangosító gomb
- 3 Balra mutató (visszafelé görgető) gomb
- 4 ESCAPE gomb Megszakítja a funkciók működését, átkapcsol a készenléti üzemmódba

#### 5 Törlés gomb

#### 6 OK gomb

7

Jóváhagy vagy véghezvisz funkciókat stb. Hozzáférést biztosít a funkciókat tartalmazó menühöz.

- Némítás gomb Inaktiválja a kézibeszélő mikrofonját, ezáltal beszélgetőpartnerünk nem hall minket.
- 8 Felhasználói gomb Felhasználó váltása.

# 9 MENU gomb Hozzáférést biztosít a funkciókat tartalmazó menühöz. Jobbra mutató (előrefelé görgető) gomb

- 10 LED státuszjelző
- 11 Szükség-üzemmód kapcsolója
- 12 Gyorstárcsázó gombok
- 13 Tárcsázó billentyűzet, alfanumerikus billentyűzet
- 14 Plusz gomb A hangerősség növelésére.
- 15 R gomb (lekérdező, flash gomb)
- 16 Újratárcsázó gomb
- 17 Mínusz gomb A hangerősség csökkentésére.

#### Státuszjelző LED

| A LED kijelző a telefon stá<br>Világító LED: | tuszát jelzi:<br>Valamelyik felhasználó aktiválta a hívásátirányítást vagy a csengetési<br>hangjelzés kikapcsolását (a csengetési hangerő nullára állítása). |
|----------------------------------------------|----------------------------------------------------------------------------------------------------|
| Villogó LED:                                 | Bejövő hívás jelzése, ha a hangerősség nullára van állítva (csengetési<br>hangjelzés kikapcsolása) vagy bejövő SMS jelzése.                                  |
| A LED nem világít:                           | Normál üzemmód.                                                                                                    |

### Tartalomjegyzék

#### Ascom Eurit 25 Az Ascom Eurit 25 telefonkészülék a svájci minőségi előírásoknak megfelel. Köszönjük, hogy termékünket választotta. Az Ascom Eurit 25 készülék nyilvános ISDN telefonhálózatokra csatlakoztatható. Amennyiben a készüléket alközponti rendszerben szeretnénk használni, olvassuk el a "Működtetés alközponti rendszerben" fejezetet. A rendelkezésre álló funkciók megértése érdekében, alaposan tanulmányozzuk át ezt a használati útmutatót, mivel csak így tudjuk hasznosítani az Ascom Eurit 25 készülék összes előnyös tulaidonságát. A felhasználói kézikönyvet tartsuk biztonságos helyen! Fontos információ az ISDN hálózathoz való csatlakozással kapcsolatban A használati útmutató tartalmazza az összes, hálózati szolgáltató által igénybe vehető funkciót. Egyes funkciók külön díjszabás ellenében használhatók. A szolgáltatások köre függ a hálózati csatlakozás típusától is. Az ISDN hálózaton keresztül biztosított szolgáltatásokról további információkat szerezhetünk a távközlési szolgáltatótól.

#### Tartalom

| Általános jellemzők és kezelőszervek             |                                  |
|--------------------------------------------------|----------------------------------|
|                                                  |                                  |
| l artalomjegyzek                                 |                                  |
| l artalom                                        |                                  |
| Bevezetes                                        |                                  |
| Telefon                                          |                                  |
| Kezelői útmutató                                 | 7                                |
| Következő lépés                                  | .Hiba! A könyvjelző nem létezik. |
| Használatba vétel                                |                                  |
| A telefon kicsomagolása                          |                                  |
| Elhelyezés                                       |                                  |
| A telefon csatlakoztatása                        |                                  |
| Írható címke                                     |                                  |
| Kijelző                                          |                                  |
| Kijelzőn megjelenő szimbólumok                   |                                  |
| A funkciómenü használata                         |                                  |
| MSN számok megadása                              |                                  |
| Alapfunkciók                                     |                                  |
| Felhasználói koncepció                           |                                  |
| Kézi tárcsázás                                   |                                  |
| Visszahívás foglaltság/nem válaszol esetén       |                                  |
| Újratárcsázás                                    |                                  |
| Hívószám tárcsázása a telefonkönyv használatával |                                  |
| Számok tárcsázása a hívólistából                 |                                  |
| Számok tárcsázása a hívási naplóból              |                                  |
| Gvorstárcsázás                                   |                                  |
| Szolgáltató kiválasztása                         |                                  |
| Beszélgetés hallgatása hangszórón keresztül      |                                  |
| Hangerősség beállítá sa                          |                                  |
| Néma üzemmód                                     |                                  |
| Parkolás                                         |                                  |
| Bejövő hívások                                   |                                  |
| ETV <sup>®</sup> Online (csak Svájcban)          | .Hiba! A könyvjelző nem létezik. |

| Két beszélgetés folytatása/váltás a hívások között                |              |
|-------------------------------------------------------------------|--------------|
| Hivasaladas                                                       |              |
|                                                                   |              |
| HIVASOK allfanyilasa                                              |              |
| Tolofonkönuv                                                      |              |
|                                                                   | <b>3U</b>    |
| Onciók hozzárondelése a számokhoz                                 |              |
|                                                                   |              |
| Adatak tärlása                                                    |              |
| További fontos funkciák                                           |              |
| További folbosználók (MSN) megadása                               |              |
| Cyorstárcsázó gombok berrogramozása                               |              |
| Dátum és nontos idő heállítása                                    |              |
| Lehallastás (rosszakaratú hívófál azonosítása)                    |              |
| CLIR (hívószám-azonosítás letiltása)                              |              |
| Δz összes ismeretlen hívófál visszautasítása                      |              |
| Hívásvárakoztatás letiltása                                       |              |
| Csengőhang dallamának és hangerejének heállítása                  |              |
| Eckozatosan emelkedő csengőhang                                   |              |
| Nvelv heállítása                                                  | 46           |
| A tarifa és valuta heállítása                                     |              |
| Felhasználók költségei hívásdíjak végösszege                      | 48           |
| Képélesség beállítása                                             | 49           |
| Rövid szöveges üzenetek (SMS) küldése                             |              |
| Opciók                                                            |              |
| Bejövő SMS üzenetek jelzése                                       |              |
| Beérkező SMS üzenetek kezelése                                    | 50           |
| SMS írása, elküldése vagy mentése                                 | 52           |
| Elmentett SMS üzenetek visszakeresése, elküldése vagy törlése     | 53           |
| Működtetés alközpontban                                           | 54           |
| Alközponti üzemmód be- és kikapcsolása                            | 54           |
| EAC (a központ hozzáférési kódja) szám bevitele kimenő hívásokhoz | 55           |
| EAC kód beállítása a bejövő hívásokra                             |              |
| Belső számok hossza                                               |              |
| Hívásátadás típusának beállítása                                  | 56           |
| Billentyűzet információk                                          |              |
| Automatikus billentyűzetfunkció be- és kikapcsolása               |              |
| Függelék                                                          |              |
| Hívószámok átírása                                                |              |
|                                                                   |              |
| Alapertekek visszaállítása                                        |              |
|                                                                   |              |
| Szontververzio es ellenorzo osszegenek megjelenitese              |              |
| PC tarcsazasi opcio (Eurit Oπice Tool)                            |              |
|                                                                   |              |
| HIDakereses                                                       |              |
| Kalbanlanas                                                       |              |
|                                                                   |              |
| ινιυσζατι αυαίθη<br>Βίστοροάσι οιδίτάροκ                          |              |
| Garanciális foltátolok                                            |              |
| $\Delta$ káczülák magsammieítása                                  |              |
| A reszuer negsennisiese<br>lávábanvás ás CF menfelelősén          | 07<br>67     |
| Felelősségvállalás                                                |              |
| Megfelelőségi nvilatkozat (Eurit 35)                              |              |
| Jótállási jegyHiba! A könvvielző                                  | nem létezik. |
| Tárgymutató                                                       | 69           |

### **Bevezetés**

#### Telefon

#### A csatlakozás típusa

Ezt a telefonkészüléket ISDN alaphozzáférésre terveztük (DSS1 protokoll, Euro-ISDN), tehát a készülék hálózat végződtetésre, ISDN buszra (S-busz) vagy alközpontra csatlakoztatható. A telefon tápáramellátása a hálózatvégződtetésről vagy az alközpontról történik. Áramkimaradás esetén a tartalék-áramforrás szolgáltatja a tápáramellátást a helyi központon keresztül (a házi kapcsolóközponthoz lásd a kapcsolóközpont dokumentációját).

#### Felhasználói koncepció

Mindegyik felhasználó meghatározhatja saját, személyre szabott beállításait. A hívásdíjak regisztrálása mindegyik felhasználóra külön-külön történik (a felhasználói koncepció részletes ismertetését lásd az "Alapfunkciók" fejezet "Felhasználói koncepció" bekezdésében).

#### Fejlett szintű funkciók

A dinamikus kezelésű telefonkönyvben maximum 40 telefonszám tárolható.

Négy gyorstárcsázó gomb (mindegyik két számra használható) teszi lehetővé a számok egyetlen gombnyomással végezhető tárcsázását.

Felhasználóbarát funkciók széles választéka biztosítja a telefon könnyű kezelhetőségét, és a kényelmes telefonálást. A funkciók összegzését lásd a tartalomjegyzékben.

#### A kezelői útmutató felépítése

Az egyes fejezetek tartalmazzák a funkciók részletes ismertetését. Nincs szükség az egész könyv átlapozására az adott kezelési eljárás megismeréséhez.

A fejezet első részében ismertetjük a funkció általános jellemzőit. Ezután következik a funkció lépésről-lépésre történő leírása. A bal oldalon láthatók az aktiválandó kezelőgombok. A jobboldalon olvashatók az eljárással kapcsolatos információk és a kijelzőn látható menüpontok és üzenetek.

A lapok alján ezen kívül még az alábbi formátumú megjegyzések olvashatók:

⇒ Ez a rész általános információkat vagy tippeket tartalmaz, amelyek további segítséget nyújtanak a telefon használatában.

#### Piktogramok

A kezelési lépések általában billentyűk megnyomását jelentik. A billentyű használatát nem igénylő funkciók, illetve a többfunkciós billentyűk esetén az alábbi piktogramokat használjuk:

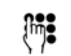

Tetszőleges bevitel a billentyűzeten.

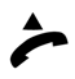

A kézibeszélő felvétele.

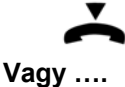

A kézibeszélő visszahelyezése. Ez a megjegyzés jelenik meg a billentyű működtetésének jelzésére, ha többféle lehetőség közül kell választanunk.

...Folytatás Ez a felirat jelenik meg az alternatív művelet után annak jelzésére, hogy az eljárást ettől a ponttól kell folytatni.

### Bevezetés

### Használatba vétel

A funkciókban gazdag Ascom Eurit 25 telefonkészülék csak akkor fog probléma mentesen működni, ha a használatba vételnél betartjuk az összes előírást.

#### A telefon kicsomagolása

A csomag tartalma

- 1 Ascom Eurit 25 telefonkészülék
- 1 kézibeszélő
- 1 kézibeszélő-zsinór
- 1 telefon-csatlakozóvezeték
- 1 felhasználói kézikönyv
- 1 garanciajegy

#### A csomag tartalmának ellenőrzése

Az Ascom Eurit 25 készülék elhelyezése és csatlakoztatása előtt ellenőrizze a csomagot az alábbi szempontok alapján.

- Nincs-e sérülés a csomagoláson, ami jelezheti azt is, hogy a készülék a szállítás közben megsérült.
- Nincs-e látható sérülés a kézibeszélőn vagy a készüléken!
- Nincs-e sérülés a csatlakozózsinórokon, pl. a csatlakozódugaszon vagy a kábelek védőburkolatán.
- Sérült telefonkészüléket tilos üzembe helyezni! Kétséges esetben, lépjünk kapcsolatba a márkakereskedővel.
- → Tartsuk meg az eredeti csomagolást, mivel azt később felhasználhatjuk költözés esetén vagy a telefon szervizbe szállításához.

### Használatba vétel

#### Elhelyezés

Az Ascom Eurit 25 készüléket sima, száraz felületen helyezzük el a csatlakozóaljzat közelében. Amennyiben a kiválasztott hely túl messze van az aljzattól, használjuk a szakboltokban beszerezhető hosszabbító kábelt.

A telefonkészüléket normál üzemmódra terveztük. A modern bútorokat különböző lakkokkal és furnérokkal burkolják, és fényesítő szerekkel kezelik. Egyes ilyen termékek a készülék tartólábait korrodáló vagy lágyító anyagokat tartalmazhatnak. Ilyen esetben a bútor felületén nyomok maradhatnak. Természetesen az Ascom nem vállalhat felelősséget az ilyen jellegű károkért.

- ⇒ Ellenőrizzük, hogy a telefon csatlakozózsinórja nem okozhat-e balesetet.
- A csatlakozózsinórt csak az erre a célra kialakított aljzathoz szabad bekötni.

#### A telefon csatlakoztatása

A kézibeszélő és a csatlakozózsinór bekötésére szolgáló csatlakozóaljzatok a telefon alján találhatók. Először a kézibeszélőt csatlakoztassuk és csak ezt követően végezzük el a telefon bekötését.

#### Kézibeszélő csatlakoztatása

A kézibeszélő csatlakozózsinórjának mindkét vége azonos méretű.

A zsinór hosszabb, egyenes végét kössük be a telefon alján található, kézibeszélő szimbólummal megjelölt aljzatba (1).

A kábelt vezessük el a kábelcsatornában (2). Ehhez a művelethez használjunk lapos és vékony eszközt.

A csatlakozózsinór másik végét kössük be a kézibeszélőn található aljzatba (3).

#### Telefon csatlakoztatása

Kössük be a telefon csatlakozózsinórjának kisebbik végét a telefonkészülék alján található, telefon szimbólummal megjelölt aljzatba (1).

Vezessük el a kábelt a kábelcsatornában (2). Ehhez a művelethez használjunk lapos és vékony eszközt.

Fordítsuk meg a telefonkészüléket és állítsuk a lábaira. Tegyük a helyére a kézibeszélőt.

Kössük be a zsinór nagyobbik végét a fali csatlakozóaljzatba (3) vagy a hálózat végződtetésre.

A kijelzőn ekkor megjelenik a "Kérem, adjon be legalább egy MSN számot névvel >OK>" üzenet.Írjon be legalább egy hívószámot! A többszörös előfizetői számok beállításához, lásd a "Többszörös előfizetői számok (MSN)" bekezdést.

Vegyük fel a kézibeszélőt. A tárcsahang után kezdeményezhető a hívás!

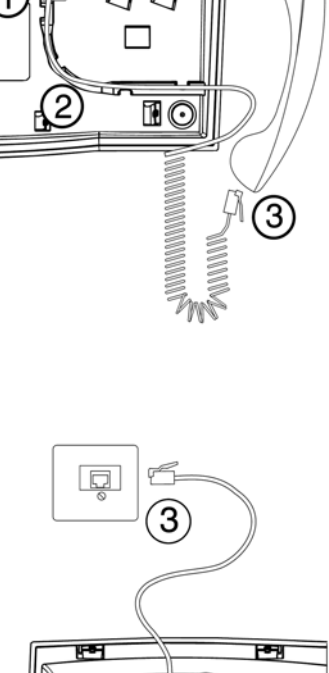

HP7

C

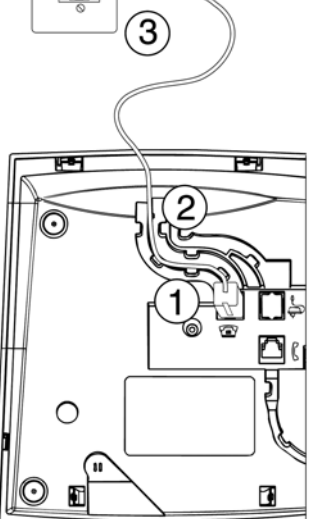

⇒ Ellenőrizzük, hogy a telefonzsinór elhelyezése nem balesetveszélyes-e.

⇒ Ügyeljünk arra, hogy a csatlakozózsinórokat mindig a megfelelő aljzathoz csatlakoztassuk.

#### Írható címke

A telefonkészülék el van látva feliratozható címkével.

A használati útmutató utolsó oldalán további címkék találhatók a gyorstárcsázó számok listájának elkészítéséhez. Amennyiben szükséges, készítsen új címkét.

Helyezzük a gyorstárcsázó gombok melletti bemélyedésbe a kivágott címkét (1). Ha már tudjuk, hogy melyik számokat szeretnénk kijelölni ezekhez a gombokhoz, a címkét már most kitölthetjük.

Rakjuk rá a plexiüveg fedelet a címkemezőre a bemélyedésnél (2) és nyomjuk meg egy kicsit, amíg be nem ugrik a helyére.

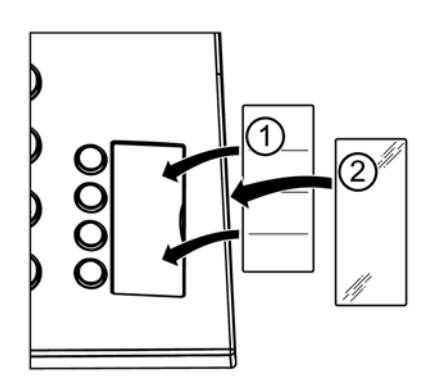

Amennyiben további számokat szeretnénk ráírni a címkére, vagy a rendszer használatba vételekor még nem tudjuk, hogy milyen számokat fogunk majd használni, úgy a későbbi módosításokhoz könnyedén eltávolítható a plexiüveg fedél. A fedelet emeljük fel körmünk bemetszett résznél való behelyezésével. Ezután, írjuk be a számokat és helyezzük vissza a fedelet az előzőekben ismertetett módon.

#### Kijelző

Az Ascom Eurit 25 készülék különböző menüfunkciókat/státuszokat jelző piktogramokat ábrázoló kijelzővel van felszerelve, ezen kívül a szövegeket megjelenítő sorban a láthatjuk a magyarázatokat.

A kijelző állandó készenléti állapota jelzi a telefon státuszát.

#### A kijelző készenléti állapota

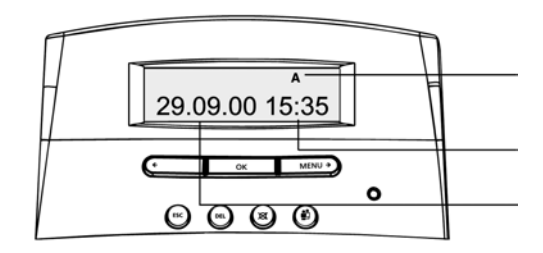

A kijelző készenléti állapota a telefon státuszát jelzi.

Készenléti állapotban megjelenített státusz-szimbólumok (példánkban "A" felhasználói kód látható)

ldő

Dátum vagy aktuális hívás

Nem fogadott hívások esetén, a dátum eltűnik, és helyette a hívásszámláló jelenik meg.

#### Státuszok/funkciók kijelzése

A piktogram sorban látható az aktuális státusz (pl. felhasználó) vagy menü.

A szövegeket megjelenítő sorban látható az aktuális funkció, menü vagy almenü. A MENU gomb és a balra mutató nyíl segítségével görgethetünk a menü funkciókban és a választás jóváhagyásához az

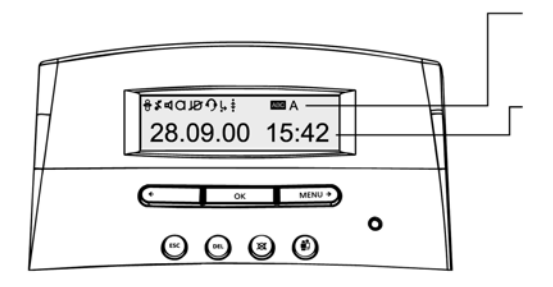

OK gombot kell megnyomni.

A nyilakat használhatjuk speciális adatbevitelek kiválasztásához is, például nevek billentyűzeten keresztül történő beírására.

### Kijelzőn megjelenő szimbólumok

| Α            | A-tól C-ig terjedő felhasználói kódok                                                                                                    |
|--------------|----------------------------------------------------------------------------------------------------|
| ABC          | SZÖVEG ÜZEMMÓD- A billentyűzettel betűket és nem számokat írhatunk be.                                                                                                    |
| <del>8</del> | KÖZVETLEN HÍVÁS - A közvetlen hívás funkció aktiválva van (emeljük fel a<br>kézibeszélőt és nyomjunk meg egy gombot).                                                                                                    |
| \$           | VISSZAHÍVÁS- Egy vagy több visszahívás aktiválva van (nem válaszol vagy<br>foglaltság esetén). A szimbólum csak az összes visszahívás inaktiválása után tűnik<br>el. Villogó szimbólum jelzi az automatikus visszahívást, amit az OK gomb<br>megnyomásával aktiválhatunk. |
| Ļ            | HÍVÁSÁTIRÁNYÍTÁS- Egy vagy több hívásátirányítás van aktiválva. A szimbólum<br>csak az összes hívásátirányítás inaktiválása után tűnik el.                                                                                                    |
| Ъ            | HANGSZÓRÓ- A hangszóró bekapcsolt állapotban van.                                                                                                    |
| а            | MIKROFON- A mikrofon ki van kapcsolva (néma állapotban van).                                                                                                    |
| Ð            | SZÁM LETILTÁSA- A saját kimenő számunk le van tiltva, azaz nem jelenik meg a<br>hívott személy készülékének kijelzőjén.                                                                                                    |
| •            | FEJHALLGATÓ- A fejhallgató bekapcsolt állapotban van.                                                                                                    |
| ×            | CSENGETÉSI HANGJELZÉS KIKAPCSOLVA- A hangszóró ki van kapcsolva<br>(vagyis a csengetés hangereje = 0).                                                                                                    |
| Μ            | MWI- A készülék képes speciális hangjelzések feldolgozására (MWI).                                                                                                    |
| Ŀ            | HÍVÓLISTA- Az Ascom Eurit 25 készülékre beérkezett, nem fogadott hívások listája.                                                                                                    |
|              | RÖVID SZÖVEGES ÜZENET (SMS)- Az Ascom Eurit 25 készüléken olvasásra váró<br>SMS üzeneteink vannak.                                                                                                    |
|              | BEJÖVŐ SMS ÜZENETEK                                                                                                    |
| ┫            | MÉG NEM ELKÜLDÖTT SMS ÜZENETEK                                                                                                    |
| Ρ            | SZOLGÁLTATÓ- A hívások egy előre beállított szolgáltatón keresztül jönnek létre.                                                                                                    |

### Használatba vétel

#### A funkciómenü használata

Az Ascom Eurit 25 készüléket menüvezérléssel üzemeltethetjük. A menü behívásához és az almenükben való görgetéshez két opció között választhatunk:

#### Menü gomb

MENU 🕨

Amennyiben a kijelző az alapértelmezett üzemmódban van (készenléti mód) és a kézibeszélő a helyén van, a főmenü első "Pnonebook" menüelemét a MENU gomb lenyomásával érhetjük el. A fő menüpontokon való görgetéshez, nyomjuk meg többször a MENU gombot.

A menülista végének elérésekor, nyomjuk meg ismét a MENU gombot a menü elejére való visszatéréshez.

A kiválasztott főmenü jóváhagyásához, nyomjuk meg az OK gombot.

#### OK gomb és nyílbillentyűk

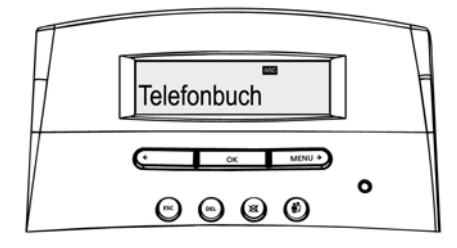

Az OK gomb a kijelző alatti billentyűzet közepén található.

Ezt a gombot használjuk a nyilak segítségével kiválasztott menü vagy almenü jóváhagyására.

A balra mutató nyíllal (<) léphetünk vissza egyet az aktuális menüben. A jobbra mutató nyíllal előreléphetünk egyet az aktuális menüben. A nyilakat a menüelemek kiválasztására, az adatbevitel megváltoztatására vagy a hangerő beállítására használhatjuk.

#### Escape gomb

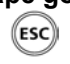

Egy menüszinttel való visszalépéshez, nyomjuk meg röviden az ESCAPE gombot, illetve tartsuk lenyomva ezt a gombot, a kiválasztott menüből való kilépéshez vagy a funkció megszakításához. Ezután a kijelző visszatér az alapértelmezett üzemmódba.

Az aktuális menüből vagy funkcióból a kézibeszélő felemelésével vagy a kihangosító gomb megnyomásával is ki lehet lépni, illetve a bejövő hívások is megszakítják a menü használatát.

#### MSN számok megadása

Az ISDN vonal megrendelésekor a hálózati szolgáltató minimum két számot fog kijelölni az adott kapcsolatra (az Ascom Eurit 25 készülék 3 számot támogat). Ezek a számok hozzárendelhetők különböző telefonokhoz vagy beprogramozhatók az Ascom Eurit 25 készülékeken különböző felhasználók egyéni számaiként (MSN számok). Például eltérő csengetési hangjelzés állítható be minden egyes MSN számra.

Ha nincs MSN szám beprogramozva a telefonon, a beérkező hívás mindegyik számon csengetni fog, még akkor is, ha valamelyik számot egy másik készülékhez, például faxhoz rendeltük hozzá.

Az Ascom Eurit 25 készülék hatékony használatához, minimum egy felhasználói számot meg kell adni. Az MSN szám telefonhoz való hozzárendelésekor, a beállítás automatikusan történik. A többi felhasználó kijelöléséhez lásd a "További fontos funkciók" fejezetet.

⇒ Ugyanaz az MSN szám nem jelölhető ki különböző felhasználókhoz.

#### A többszörös előfizetői számok beprogramozása (MSN számok) a rendszer használatba vételekor

A kijelzőn a következő szöveg olvasható: "Kérjük, írjon be legalább egy MSN számot (előfizetői szám) névvel együtt (OK)".

| ОК            | Nyomjuk meg az OK gombot. A kijelzőn megjelenik a "MSN beállítás" almenü.                                                                                                    |
|---------------|----------------------------------------------------------------------------------------------------|
| ОК            | Nyomjuk meg újra az OK gombot. A kijelzőn megjelenik a " A hívószám" almenü.<br>A nyilak segítségével választhatunk a három lehetséges MSN szám között (A, B<br>vagy C). Térjünk vissza az " A hívószám" felirathoz.                                                                                                    |
| ОК            | Nyomjuk meg újra az OK gombot. A kijelzőn megjelenik a "szám" felirat a kurzorral együtt.                                                                                                    |
| Į <b>ințe</b> | A billentyűzet használatával írjuk be a hálózati szolgáltató által kijelölt egyik MSN<br>számot. ( 7 illetve 6 jegyű )<br>Ha a szám beírásakor hibát vétettünk, nyomjuk a balra mutató nyilat (<) egészen<br>addig, amíg el nem érjük a hibás részt. A hibás szám felülírásához, írjuk be a helyes<br>számot és használjuk a jobbra mutató nyilat (>) az adatbevitel végének eléréséhez. |
| ОК            | Nyomjuk meg az OK gombot. A kijelzőn megjelenik a "név" almenü a beírt számmal együtt. A telefon ekkor a szövegbeviteli üzemmódban van. Ha nem szeretnénk nevet beírni, az OK gomb megnyomásáig a kijelző változatlan marad.                                                                                                    |

Vagy...

### Használatba vétel

Î

Beírhatjuk az "A" felhasználó nevét. Nyomjuk le többször a számot vagy karaktert tartalmazó gombot, amíg meg nem jelenik a használni kívánt jel. Például a K beírásához a megfelelő gombot 2-szer kell megnyomni. Amennyiben váltani szeretnénk a nagybetűs és kisbetűs írásmód között, nyomjuk meg a kettőskereszt gombot.

Kettős betűk beírása esetén vagy, ha a következő betű ugyanazon a billentyűn található, várjunk egy kicsit a második lenyomás előtt. Minden egyes betű beírásakor hajtsuk végre a fent ismertetett eljárást.

Ha a szám beírásakor hibát vétettünk, nyomjuk a balra mutató nyilat (<) egészen addig, amíg el nem érjük a hibás részt. A hibás szám felülírásához, írjuk be a helyes számot és használjuk a jobbra mutató nyilat (>) az adatbevitel végének eléréséhez. A billentyűzeten az alábbi betűk és jelek használhatók fel a szövegbeviteli üzemmódban:

> (1)-.?!,:;'``  $\begin{pmatrix} 2 \\ ABC \end{pmatrix}$ A B C a b c Ä Ã Å Æ C ä à á â â å æ c 3 DEFdefÉèéêë (**4**) GHlghiìíîï (5 "R JKLjkl 6 MNO M N O m n o Ö Ñ Ø ö ñ ò ó ô õ ø 7 PORS PQRSpqrsß **8** TUV TUVtuvÜüùúû 9 0 WXYZwxyzÿ Space # + \* \* /( ) < = > % & @ \$ ° (Ħ) Upper/lower case

## ...Folytatás

(ESC)

Miután beírtunk egy nevet, nyomjuk meg az OK gombot. Rövid hangjelzés jelzi, hogy az MSN számot sikeresen elmentettük. A kijelzőn megjelenik az " A hívószám" üzenet. További MSN számok kijelöléséhez, nyomjuk meg a jobbra mutató nyilat. Ezután folytassuk a fent ismertetett eljárást a harmadik lépéstől.

Nyomjuk meg az ESCAPE gombot, ha nem kívánunk kijelölni további MSN számokat, illetve egyéb felhasználókat. A kijelző ezt követően visszatér a készenléti üzemmódba.

- → Ha nem írunk be felhasználói nevet, úgy a rendszer magát a számot tekinti felhasználói névnek.
- Az MSN szám beállítását követően, a telefon csak akkor csenget, ha a megadott számot hívják.

### Alapfunkciók

Ebben a fejezetben ismertetjük az Ascom Eurit 25 készülék különböző, ISDN összeköttetésen használható opcióit. Az itt leírt funkciók mindegyike érvényes a telefonhoz kijelölt felhasználókra. Egyéb felhasználók kijelöléséhez lásd a "További fontos funkciók" bekezdést. Ez a fejezet ismerteti a különböző felhasználók esetén megvalósítható eltérő beállításokat.

Az Ascom Eurit 25 készülék - az alábbiakban ismertetett funkciókkal - használható alközponti rendszerben is. A rendelkezésre álló kiegészítő funkciók terjedelme és azok használatának módja függ az alközpont típusától. A telefon alközponthoz való csatlakoztatásának módját lásd az "Működtetés alközponti rendszerben" fejezetet.

Az alábbiakban ismertetett összes opció feltételezi, hogy legalább egy MSN (többszörös előfizetői) szám és egy felhasználó be van állítva a "Használatba vétel" fejezetben ismertetett módon.

#### Felhasználói koncepció

Az Ascom Eurit 25 készülék három különböző felhasználó kijelölését teszi lehetővé. Például, ha otthon használjuk a készüléket, az alábbi felhasználókat állíthatjuk be: "Mama", "Papa" és "Gyerek", míg üzleti használat esetén beállíthatjuk például a "Vállalat", "Klub" és "Magán" felhasználókat. A felhasználók között a felhasználói gombbal válthatunk. A kijelzőn mindig megjelenik az aktív felhasználó kódja (A, B, C).

Miután létrehoztuk mindegyik felhasználóra a megfelelő beállítást, az Ascom Eurit 25 készülék a különböző funkciókat, a beállított felhasználótól függően, külön-külön kezeli.

Az aktív felhasználó által kezdeményezett minden egyes hívásnál a hívott félnél megjelenik a felhasználó hívószáma. A rendszer megkülönbözteti a bejövő hívásokat a kimenő hívásoktól, és a hívólistában jelennek meg. A telefon külön-külön számítja ki az egyes felhasználók tarifáit. A hívások a felhasználó igényei szerint irányíthatók át, stb.

 A különböző felhasználók beállításának részletes eljárása a "További fontos funkciók" fejezet "További MSN számok beprogramozása" bekezdésében található.

#### Kézi tárcsázás

Ha csak egy felhasználó van kijelölve az Ascom Eurit 25 készülékhez vagy a felhasználói kód a kijelzőn látható, úgy a hívás kezdeményezése előtt nincs szükség a felhasználói gomb megnyomására.

#### Közvetlen tárcsázás (tárcsázás a kézibeszélő felvételével)

Válasszuk ki a felhasználót.

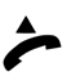

Emeljük fel a kézibeszélőt.

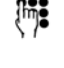

Írjuk be a számot az előtaggal együtt. A telefon rögtön megkezdi a tárcsázást. Várjunk a kapcsolat létrehozására, majd bonyolítsuk le a hívást.

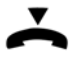

A hívás befejezéséhez, helyezzük vissza a kézibeszélőt.

#### Híváselőkészítő tárcsázás (tárcsázás a kézibeszélő felvétele nélkül)

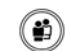

Válasszuk ki a felhasználót.

Írjuk be a hívószámot a körzetszámmal együtt. Hibás szám beírása esetén, lásd a lap alján szereplő utasításokat.

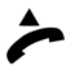

Vegyük fel a kézibeszélőt. Ennek hatására a telefon tárcsázza a beírt számokat. Várjunk a kapcsolat létrehozására, majd bonyolítsuk le a hívást.

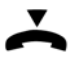

A hívás befejezéséhez, helyezzük vissza a kézibeszélőt.

- Mindkét tárcsázási mód esetén: Amennyiben a hívást úgy kezdeményezzük, hogy nem a saját felhasználói kód látható a kijelzőn, a hívás a kijelzett felhasználó attribútumaival és annak költségére történik.
- Csak a kézibeszélő felvétele nélkül végzett tárcsázás esetén: Ha a számot hibásan adtuk meg, nyomjuk meg többször a balra mutató nyilat (<) a hibás számhoz való léptetéshez. A hiba felülírásához, nyomjuk meg a jobbra mutató nyilat. A számok törléséhez, nyomjuk meg a törlés (DEL) gombot. Használjuk a jobbra mutató nyilat az adatbevitel végére való léptetéshez.

#### Visszahívás foglaltság/nem válaszol esetén (szolgáltató függő)

Az automatikus "Visszahívás foglaltság esetén" funkció használatakor, nem kell többször próbálkoznunk, ha a hívott szám foglalt. Ha a hívott vonal foglalt, aktiváljuk a "Visszahívás foglaltság esetén" funkciót, és egy hangjelzés fog értesíteni majd arról, hogy a hívott személy vonala már szabad.

Ha hívott személy nem veszi fel a telefont, aktiválhatjuk az újratárcsázás funkciót.

A hívott személy vonala foglalt:

|   | OK |  |
|---|----|--|
| _ |    |  |
|   | OK |  |

A kijelzőn megjelenik a "foglalt" felirat egy villogó szimbólummal (visszahívás figyelmeztető jelzéssel) együtt.

Nyomjuk meg az OK gombot a funkció menüjébe való belépéshez. A kijelzőn megjelenik a "visszahívás" almenü.

A visszahívás aktiválásához, nyomjuk meg az OK gombot.

Vagy...

A hívott személy nem válaszol:

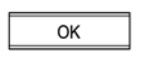

A kijelzőn látható szimbólum villog (vagyis a "Visszahívás nem válaszol esetén" funkció aktiválását felajánlja a készülék). Nyomjuk meg az OK gombot.

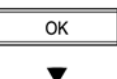

A kijelzőn megjelenik a "visszahívás" almenü. Nyomjuk meg az OK gombot.

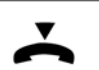

Tegyük vissza a kézibeszélőt.

- A visszahívás foglaltság/nem válaszol esetén funkció körülbelül 45 percig marad aktív státuszban. Ezt követően a központ automatikusan törli a beállítást.
- Egy MSN szám több visszahívást aktiválhat. Az összes felhasználó maximum 5 visszahívást aktiválhat.

#### Visszahívás törlése

Ha a hívott szám szabaddá válása előtt szeretnénk törölni a funkciót, az alábbi műveletet kell elvégezni:

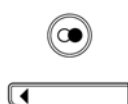

MENI

Nyomjuk meg az újratárcsázás gombot. Az újratárcsázási lista első száma megjelenik a kijelzőn.

A (<) vagy (>) nyilak vagy a <sup>(C)</sup> gomb segítségével válasszuk ki a számot a visszahívás aktiválásával együtt.

|   | merro | - |
|---|-------|---|
|   |       |   |
|   |       |   |
|   | OK    |   |
|   |       |   |
|   |       |   |
|   |       |   |
| 1 | OK    |   |

A jóváhagyáshoz, nyomjuk meg az OK gombot.

A kijelzőn megjelenik a "visszahívás törlése" almenü.

A jóváhagyáshoz, nyomjuk meg az OK gombot.

⇒ Az újratárcsázási és visszahívási lista kombinált lista az Ascom Eurit 25 készüléken.

#### Újratárcsázás

Az Ascom Eurit 25 készülék újratárcsázandó utolsó 10 számot tárolja. Ez a memória független a felhasználóktól. Amikor elérjük a 10 tárcsázott számot, az ezután következő hívások esetén, a készülék törli a memóriából a legutolsó hívást.

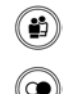

Válasszuk ki a felhasználót.

Nyomjuk addig az újratárcsázó gombot, amíg a kívánt szám meg nem jelenik a kijelzőn.

#### Vagy...

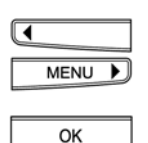

A (<) vagy (>) nyilak segítségével, lapozzuk végig az újratárcsázási listát.

A hívások időtartamára és költségeire vonatkozó információkhoz, nyomjuk meg az OK gombot. A kijelzőn megjelenik a "visszahívás törlése" almenü, ha erre a számra aktiváltuk a visszahívási funkciót. Ebben az esetben, a jobbra mutató nyíl (>) megnyomásával beléphetünk az információs menübe.

| ОК |
|----|

Amikor a kijelzőn megjelenik az "Információ" almenü, a jóváhagyáshoz, nyomjuk meg az OK gombot. A teljes hívásköltség és a hívás időtartama látható a kijelzőn.

...Folytatás

A újratárcsázási listából kiválasztottunk egy számot. A kézibeszélő felemelésével a készülék automatikusan tárcsázza ezt a számot. Várjuk meg a kapcsolat létrehozását és bonyolítsuk le a hívást.

A hívás befejezéséhez, helyezzük vissza a kézibeszélőt.

#### Számok törlése az újratárcsázási listából

| $\textcircled{\bullet}$ | Nyomjuk addig az újratárcsázó gombot, amíg a keresett szám meg nem jelenik a kijelzőn.                |
|-------------------------|----------------------------------------------------------------------------------------------------|
| ОК                      | Nyomjuk meg az OK gombot. A kijelzőn megjelenik a "Információ" vagy a<br>"visszabívás törlése" almenü |
| MENU 🕨                  | Nyomjuk addig a jobbra mutató nyilat (>), amíg a "törlés" menü meg nem jelenik a                      |
| ОК                      | kijelzőn.                                                                                             |
| ESC                     | kitöröltük az újratárcsázási listából.                                                                |

A menüből való kilépéshez, nyomjuk meg az ESCAPE gombot.

#### Vagy...

DEL

Amikor a keresett szám megjelenik a kijelzőn, nyomjuk meg a DEL (törlés) gombot. A bejegyzést kitöröltük az újratárcsázási listából.

#### Hívószám tárcsázása a telefonkönyv használatával

Az Ascom Eurit 25 készülék elektronikus telefonkönyve 40 név és hívószám tárolására alkalmas. A telefonkönyv az összes felhasználó által elérhető.

A telefonkönyv létrehozásához, lásd a "Telefonkönyv" bekezdést.

A telefonkönyvből való tárcsázás kétféle módon lehetséges:

#### A hívószám keresése ABC sorrend szerint:

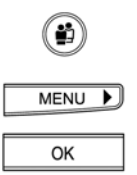

Válasszuk ki a felhasználót.

Nyomjuk meg a MENU gombot. A kijelzőn megjelenik a "telefonkönyv" almenü. A telefonkönyvben található első név megjelenítéséhez, nyomjuk meg az OK gombot.

(h**n)** 

Ezután nyomjuk le többször a felhívandó név első betűjét tartalmazó gombot, amíg a kijelzőn meg nem jelenik az adott betűvel kezdődő első név. Példa: A "Natalie" név alatt bejegyzett személy telefonszámát szeretnénk megkeresni. Nyomjuk meg kétszer a "6"-os gombot. Az első lenyomáskor az M betűvel kezdődő első név jelenik meg. A második lenyomásra, az N betűvel kezdődő első név látható.

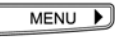

Ha a keresett név még mindig nem látható a kijelzőn, mivel az ABC sorrend szerint nem az első helyen van (a "Natalie" név a "Naomi" után következik), úgy a jobbra mutató nyíl (>) megnyomásával, görgessük lefelé a listát a név megkereséséhez.

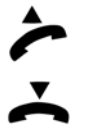

Vegyük fel a kézibeszélőt. A telefon automatikusan elkezdi a szám tárcsázását. Várjuk meg a kapcsolat létrehozását, majd bonyolítsuk le a hívást.

A hívás befejezéséhez, helyezzük vissza a kézibeszélőt.

- ➡ Ha a görgetéskor túlhaladtuk a keresett nevet, a balra mutató nyíl (<) megnyomásával felfelé görgethetünk a listában.
- Görgessük végig a telefonkönyv tartalmát úgy, hogy a kézibeszélő felvett állapotban van. Az OK gomb megnyomásával válasszuk ki a nevet, majd a balra mutató nyíllal (<) válasszuk ki a "tárcsázásl" almenüt, és a jóváhagyáshoz, nyomjuk meg az OK gombot.

#### Görgetés a funkciógombbal

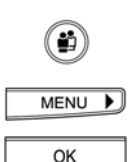

Válasszuk ki a felhasználót.

Nyomjuk meg a MENU gombot. A kijelzőn megjelenik a "telefonkönyv" almenü. Nyomjuk meg az OK gombot. A kijelzőn megjelenik a telefonkönyvben található első név.

MENU )

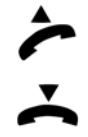

A jobbra (>) és balra (<) mutató nyilak megnyomásával a telefonkönyvben lefelé és felfelé görgethetünk.

Amikor megtaláltuk a könyvben a keresett nevet, emeljük fel a kézibeszélőt. A készülék automatikusan elkezdi tárcsázni a kiválasztott számot. Várjuk meg a kapcsolat létrehozását, majd bonyolítsuk le a hívást.

A hívás befejezéséhez, helyezzük vissza a kézibeszélőt.

Amennyiben a hívást úgy kezdeményezzük, hogy nem a saját felhasználói kód látható a kijelzőn, úgy a hívás a kijelzett felhasználó attribútumaival és annak költségére történik.

#### Számok tárcsázása a hívólistából

Az Ascom Eurit 25 készülék tárolja az összes nem fogadott hívást. A hívólista legfeljebb 20 szám tárolására alkalmas.

A hívólistában regisztrált hívószámok idézőjelek között jelennek meg, illetve két számot láthatunk még zárójellel elválasztva. A zárójelek előtti szám jelzi, hogy hány hívás regisztrálása jött létre az adott felhasználóra, a zárójel utáni szám pedig azt mutatja, hogy hány nem fogadott hívás fordult elő.

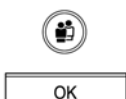

Válasszuk ki a felhasználót.

A nyilak segítségével, keressük meg a "hívás lista" almenüt. A jóváhagyáshoz, nyomjuk meg az OK gombot. A kijelzőn megjelenik a "nem fogadott hívások" almenü.

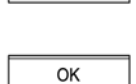

Az OK gomb megnyomásával megjeleníthetjük a legutolsó nem fogadott hívás hívószámát, vagy ha ez a szám szerepel a telefonkönyvben, a hívó nevét is.

Vagy...

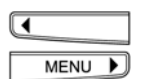

A (<) és (>) nyilak segítségével lapozzuk át a hívólistát. A hívólista végén megjelenik az "lista vége" felirat.

#### ...Folytatás

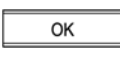

A hívás dátumának és időpontjának megjelenítéséhez, nyomjuk meg az OK gombot. A kijelzőn megjelenik az "Információ" almenü. A keresett információkhoz való hozzáféréséhez, nyomjuk meg az OK gombot.

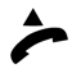

A hívólistában szereplő számok valamelyikének kiválasztása után, a szám automatikus tárcsázásához, emeljük fel a kézibeszélőt. Várjuk meg a kapcsolat létrehozását, majd bonyolítsuk le a hívást.

~

A hívás befejezéséhez, helyezzük vissza a kézibeszélőt.

- Amennyiben az Eurit 35/65 készülék alközpontban üzemel, a hívólista regisztrálásához, az alközpontnak szintén támogatnia kell a hívószám-azonosítás funkciót.
- Ha a hívó letiltatta a hívószámát vagy ha semmilyen számot nem lehet átküldeni, a hívólista bejegyzése a "szám letiltva" szöveget mutatja.

### Alapfunkciók

#### A hívólistában található szám mentése

Lehetőségünk van a hívólistában szereplő számok telefonkönyvbe való közvetlen elmentésére.

A hívólistát megnyitottuk és a hívószám megjelenik a kijelzőn.

|      | _ |
|------|---|
| ОК   |   |
|      |   |
| •    |   |
| MENU |   |
|      | _ |
|      |   |

Az "Információ" menübe való belépéshez, nyomjuk meg az OK gombot.

A jobbra és balra mutató nyilak segítségével keressük meg a "telefonkönyv." almenüt. A jóváhagyáshoz, nyomjuk meg az OK gombot. Ezután megadhatjuk a hívószámhoz tartozó nevet. Az OK gomb megnyomása után, a szám regisztrálásra kerül a telefonkönyvben.

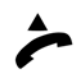

Emeljük fel a kézibeszélőt a szám tárcsázásához, vagy nyomjuk meg az ESCAPE gombot a funkcióból való kilépéshez.

#### A hívólistában szereplő számok törlése

Először, az előzőekben ismertetett módon, nyissuk meg a hívólistát.

A (<) és (> megtalálás MENU Az almenü OK A nyilak se MENU A bejegyzé Esc A menüből

A (<) és (>) nyilak segítségével, görgessük végig a hívólistát a keresett szám megtalálásához.

Az almenübe való belépéshez, nyomjuk meg az OK gombot.

- A nyilak segítségével, keressük meg a "törlés" almenüt.
- A bejegyzés törléséhez, nyomjuk meg az OK gombot.
- A menüből való kilépéshez, nyomjuk meg az ESCAPE gombot.

#### Vagy...

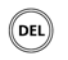

Amikor megjelenik a keresett szám a kijelzőn, nyomjuk meg a delete (törlés) gombot. A bejegyzés ezzel a művelettel törlésre kerül a hívólistából.

#### Számok tárcsázása a hívási naplóból

Az Ascom Eurit 25 készülékkel fogadott utolsó 10 hívást a hívási naplóban tárolja a rendszer. Ez a lista az összes felhasználó számára hozzáférhető. Tíz hívás után, az ezután következő híváskor, az első hívás törlődik.

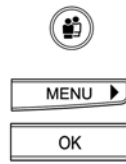

Válasszuk ki a felhasználót.

A MENU gomb lenyomásával, válasszuk ki a "Hívás lista" menüt. A jóváhagyáshoz, nyomjuk meg az OK gombot. A kijelzőn megjelenik az "Unanswered calls" (nem fogadott hívások) almenü.

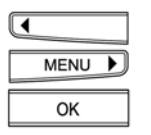

A nyilak segítségével, keressük meg az "Answered calls" (fogadott hívások) almenüt. Nyomjuk meg az OK gombot az utolsó nem fogadott hívás számának vagy a hozzátartozó név - ha a hívószám regisztrálva van a telefonkönyvben megjelenítéséhez.

#### Vagy...

| ◀ |      |   |
|---|------|---|
|   | MENU | Þ |

A (<) és (>) nyilak segítségével lapozzuk át a hívási naplót. A kijelzőn megjelenik a hívó neve, ha regisztrálva van a telefonkönyvben.

... Folytatás

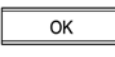

Ha szeretnénk megtudni a hívás dátumát és időpontját, nyomjuk meg az OK gombot a hívó száma vagy neve mellett. A kijelzőn megjelenik a "Információ" almenü. A jóváhagyáshoz, nyomjuk meg az OK gombot.

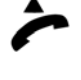

Amikor kiválasztottuk a hívási naplóban szereplő számok valamelyikét, a szám automatikus tárcsázásához, emeljük fel a kézibeszélőt. Várjuk meg a kapcsolat létrehozását, majd bonyolítsuk le a hívást.

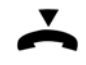

A hívás befejezéséhez, helyezzük vissza a kézibeszélőt.

Görgessünk végig a hívási naplóban a kézibeszélő felvett állapotában. Az OK gomb megnyomásával válasszuk ki a nevet, majd a balra mutató nyíllal (<) válasszuk ki a "Tárcsázás" almenüt, és a jóváhagyáshoz, nyomjuk meg az OK gombot.

#### A hívási naplóban szereplő számok mentése

A hívási naplóban szereplő számok közvetlenül elmenthetők a telefonkönyvben.

A hívólistát megnyitottuk és a szám megjelenik a kijelzőn.

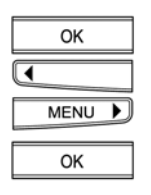

Nyomjuk meg az OK gombot, és a nyilak segítségével keressük meg a "telefonkönyv" almenüt.

A személy nevének megadásához (opcionális), nyomjuk meg újra az OK gombot.

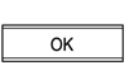

A beírás befejezéséhez, nyomjuk meg az OK gombot. A számot ezzel a művelettel elmentettük a telefonkönyvben.

Emeljük fel a kézibeszélőt a szám tárcsázásához, vagy nyomjuk meg az ESCAPE gombot a funkcióból való kilépéshez.

#### A hívási naplóban található számok törlése

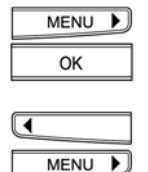

A MENU gomb lenyomásával, válasszuk ki a "Hívás lista" menüt. A jóváhagyáshoz, nyomjuk meg az OK gombot. A kijelzőn megjelenik a "nem fogadott hívások" almenü.

A nyilak segítségével keressük meg a "fogadott hívások" almenüt. Nyomjuk meg az OK gombot az utolsó hívás számának vagy a hozzátartozó név - ha regisztrálva van a telefonkönyvben - megjelenítéséhez.

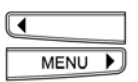

OK

Nyomjuk meg a balra vagy jobbra mutató nyilakat (<) (>) a hívási naplóban való görgetéshez, és a hívószám megkereséséhez.

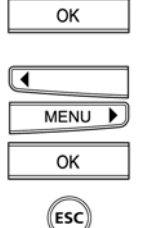

A jóváhagyáshoz, nyomjuk meg az OK gombot. A kijelzőn megjelenik az "Információ" almenü.

A nyilak segítségével, keressük meg a "Törlés" almenüt. A jóváhagyáshoz, nyomjuk meg az OK gombot. A bejegyzést ezzel a művelettel kitöröltük a hívási naplóból.

A menüből való kilépéshez, nyomjuk meg az ESCAPE gombot.

#### Vagy...

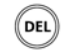

Ha megjelenik a keresett szám a kijelzőn, nyomjuk meg a del (törlés) gombot. A bejegyzés ekkor törlésre kerül a hívási naplóból.

#### Gvorstárcsázás

| 0 |  |
|---|--|
| 0 |  |
| 0 |  |
| 0 |  |

A készüléken négy gyorstárcsázó gomb áll rendelkezésre 8 gyakran használt szám vagy funkció/szolgáltatás megadásához. A beprogramozott gomb egyszeres vagy kétszeres megnyomásával a gombhoz hozzárendelt számok vagy funkciók/szolgáltatások automatikusan tárcsázhatók.

Nyomjuk meg egyszer a gombot az első tárolt szám vagy funkció/szolgáltatás kijelzéséhez. Nyomjuk meg kétszer ugyanezt a gombot a második tárolt szám vagy funkció/szolgáltatás megjelenítéséhez.

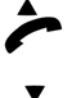

Vegyük fel a kézibeszélőt. A készülék automatikusan tárcsázza a számot. Várjuk meg a kapcsolat létrehozását, majd bonyolítsuk le a hívást.

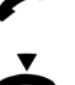

A hívás befejezéséhez, helyezzük vissza a kézibeszélőt.

- Az Ascom Eurit 25 készülék első gyorstárcsázó gombját gyárilag előre beprogramoztuk a ⇒ "SMS küldés" funkcióra.
- ⇔ Szükség esetén törölhetjük ezt a funkciót, és átprogramozhatjuk a gyorstárcsázó gombot.

#### Szolgáltató kiválasztása

Másik szolgáltatón keresztül is telefonálhatunk, ha előfizetünk szolgáltatásaira. Lehetőségünk van a telefonkönyv bejegyzések szolgáltatóval való összekapcsolására (lásd a "Telefonkönyv" bekezdést): Az ilyen számra irányuló kimenő hívások mindig az adott szolgáltatón keresztül kerülnek átirányításra.

#### Állandó szolgáltató meghatározása

Ha mindig ugyanazon a szolgáltatón keresztül szeretnénk tárcsázni, akkor meghatározhatunk egy állandó szolgáltatót:

| MENU 🕨 | A MENU gomb lenyomásával, válasszuk ki a "Szolgáltató" menüt.                                                                                                    |
|--------|----------------------------------------------------------------------------------------------------|
| ОК     | A jóváhagyáshoz, nyomjuk meg az OK gombot.                                                                                                    |
| ОК     | A kijelzőn megjelenik a "Fix szolgáltató" almenü. A jóváhagyáshoz, nyomjuk meg az<br>OK gombot. A kijelzőn megjelenik a "Fix szolgáltató_" almenü és az aktuális<br>beállítás. |
| MENU 🕨 | Nyomjuk meg a jobbra mutató nyilat a szolgáltató kiválasztásához.                                                                                                    |
| ОК     | A jóváhagyáshoz, nyomjuk meg az OK gombot. A <b>P</b> (provider = szolgáltató)<br>piktogram jelenik meg a kijelzőn.                                                            |

#### A szolgáltatók listájának beprogramozása

Különböző szolgáltatók használata esetén, létrehozhatjuk a szolgáltatók listáját. Maximum 4 szolgáltatót programozhatunk be.

| MENU 🕨         | A MENU gomb lenyomásával, válasszuk ki a "Szolgáltató" menüt. Nyomjuk meg az<br>OK gombot. A kijelzőn megjelenik a "Fix szolgáltató" almenü.                                             |
|----------------|----------------------------------------------------------------------------------------------------|
| MENU 🕨         | Nyomjuk meg a MENU gombot. A kijelzőn megjelenik a "Szolgáltató lista " almenü.                                                                                                    |
| ОК             | Nyomjuk meg az OK gombot az "1:Szolgáltató" az első szolgáltató megjelenítéséhez.<br>Nyomjuk meg az újra az OK gombot. A kijelzőn megjelenik a "szám_" almenü és a kurzor.               |
| (iii) <b>:</b> | Írjuk be a szolgáltató kódját, és a jóváhagyáshoz, nyomjuk meg az OK gombot. A<br>kijelzőn megjelenik a "név_" almenü és a kurzor. Írjuk be a szolgáltató nevét<br>(maximum 8 karakter). |
| ОК             | A jóváhagyáshoz, nyomjuk meg az OK gombot. Második szolgáltató beírásához hajtsuk végre ugyanezt az eljárást.                                                                            |

#### Beszélgetés hallgatása hangszórón keresztül

A kihangosító gomb beszélgetés közbeni megnyomásával, a szobában tartózkodók is hallgatják a beszélgetést. Tehát beszélgetünk a kézibeszélőn keresztül és azt szeretnénk, hogy a többiek is hallják.

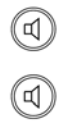

Nyomjuk meg a kihangosító gombot a hangszóró aktiválására.

Nyomjuk meg újra a kihangosító gombot a hangszóró inaktiválására.

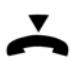

A hívás befejezéséhez, helyezzük vissza a kézibeszélőt.

#### Hangerősség beállítása

Ha a hangszóró aktiválva van, lehetőségünk van a hangerő változtatására.

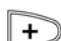

Nyomjuk meg a plusz gombot. A gomb minden egyes megnyomásakor növekszik a hangerő.

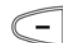

Nyomjuk meg a mínusz gombot. A gomb minden egyes megnyomásakor csökken a hangerő.

#### Néma üzemmód

Amennyiben azt szeretnénk, hogy a hívófél ne hallja a helyiségben tartózkodó többi személlyel folytatott beszélgetésünket, kikapcsolhatjuk a kézibeszélő saját mikrofonját vagy a beépített mikrofont. Ennél a beállításnál a hívófelet viszont hallhatjuk.

A beszélgetés alatt hajtsuk végre az alábbi műveleteket:

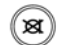

(କ୍ଷ)

Nyomjuk meg a némítás gombot. A kijelzőn megjelenik a némítás szimbólum és a beszélgető partnerünk nem hall minket.

Ha tovább szeretnénk folytatni a beszélgetést partnerünkkel, nyomjuk meg újra a némítás gombot (a némítás szimbólum eltűnik és a beszélgető partnerünk újra hall minket).

#### Parkolás

Az aktív hívást legfeljebb 3 percig parkoltathatjuk. Ennyi idő van arra, hogy egy másik készüléken keresztül folytathassuk a beszélgetést. Az is lehetséges, hogy kihúzzuk a telefont, átvisszük egy másik helyre, és csatlakoztatjuk egy másik aljzatba ugyanazon az ISDN összeköttetésen, és ezután pedig folytatjuk a hívást.

A hívás automatikusan vagy kézi beállítással helyezhető parkolási státuszba:

Miután a készüléket az ISDN buszon egy másik aljzatba csatlakoztattuk, emeljük fel a ⇒ kézibeszélőt és ismét tegyük vissza.

#### Automatikus hívásparkoltatás

A kapcsolat automatikus parkolási státuszba helyezéséhez, a beprogramozott parkolási kódot használjuk (lásd a "Parkolási kód beírása" bekezdést).

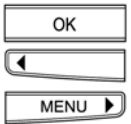

Nyomjuk meg az OK gombot és a (<) vagy (>) nyilakat a "Parkoltatás/ parkoltatás megszüntetése" felirat kijelzőn való megjelenítéséhez.

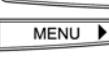

OK

Nyomjuk meg az OK gombot.

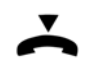

Tegyük vissza a kézibeszélőt a helyére.

#### Telefonbeszélgetés folytatása

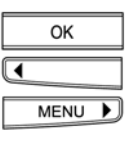

Nyomjuk meg az OK gombot és a (<) vagy (>) nyilakat a " Parkoltatás/ parkoltatás megszüntetése" felirat kijelzőn való megjelenítéséhez.

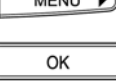

Nyomjuk meg az OK gombot.

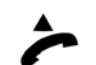

Emeljük fel a kézibeszélőt.

a.) A beszélgetés automatikusan folytatódik.

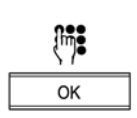

vagy: b.) Írjuk be a beprogramozott parkolási kódot, és a jóváhagyáshoz, nyomjuk meg az OK gombot.

- Ha a telefont nem csatlakoztatjuk 3 percen belül, a hívást a készülék törli. ⇒
- A gyorstárcsázó gombok segítségével is lehetséges a hívás parkoltatása (lásd a "További ⇒ fontos funkciók" fejezet "Gyorstárcsázó gombok beprogramozása" bekezdést)

#### Kézi hívásparkoltatás

(Ha nincs beprogramozott parkolási kód.)

| _ |      |   |
|---|------|---|
|   | OK   |   |
| ◀ |      |   |
|   | MENU | Þ |
|   | ОК   |   |

Nyomjuk meg az OK gombot és a (<) vagy (>) nyilakat a " Parkoltatás/ parkoltatás megszüntetése" felirat kijelzőn való megjelenítéséhez.

Nyomjuk meg az OK gombot.

Írjuk be a parkolási kódot.

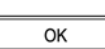

Į.

A jóváhagyáshoz, nyomjuk meg az OK gombot.

Tegyük vissza a kézibeszélőt.

#### Parkolási kód beírása

Minden felhasználó beírhatja saját parkolási kódját, ha a hívások parkoltatását nem az alapértelmezett 1-es kóddal szeretné véghezvinni.

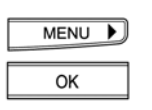

A menu gomb lenyomásával, válasszuk ki a "beállítások" menüt. A jóváhagyáshoz, nyomjuk meg az OK gombot.

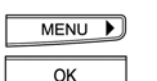

Nyomjuk meg a jobbra mutató nyilat (>), amíg a "Parkkód" menü meg nem jelenik a kijelzőn.

A jóváhagyáshoz, nyomjuk meg az OK gombot.

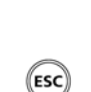

[inj:

Írjuk be a kódot. A jóváhagyáshoz, nyomjuk meg az OK gombot.

A menüből való kilépéshez, tartsuk lenyomva az ESCAPE gombot.

#### Bejövő hívások

Ha nem adunk meg többszörös előfizetői számot (MSN), tehát nincs beprogramozva felhasználó, úgy a telefon minden hívásnál csengetni fog az MSN számtól függetlenül.

Ha több felhasználót adunk meg, és mindegyikhez hozzárendelünk egy MSN számot, az egyes felhasználókhoz saját csengetési hangjelzés rendelhető hozzá. Ennek alapján megállapítható, hogy kit hívnak.

A hívófél száma megjelenik a kijelzőn. Ha a szám tárolva van a telefonkönyvben, a hívófél neve szintén látható.

A kijelzőn a név vagy szám előtt látható, hogy melyik felhasználót hívják (A, B vagy C).

#### Hívásfogadás

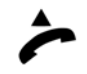

Vegyük fel a kézibeszélőt és folytassuk le a beszélgetést.

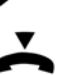

A hívás befejezéséhez, helyezzük vissza a kézibeszélőt.

#### Hívás visszautasítása

Ha nem szeretnénk beszélgetni a kijelzőn jelzett hívóféllel, a hívás visszautasítható.

|   | ОК   |  |
|---|------|--|
| ◀ |      |  |
|   | MENU |  |

OK

A kijelzőn megjelenik a hívófél száma/neve. Nyomjuk meg az OK gombot. Ezután eljutunk abba az almenübe, ahol a (<) és (>) nyilak segítségével az "elutasítani" (visszautasítás) és az "fogadni" (hívásfogadás) opciók között választhatunk. Válasszuk ki az "elutasítani" parancsot.

Nyomjuk meg az OK gombot. A hívást visszautasítottuk. A hívófél száma bekerül a megfelelő híváslistába.

#### Két beszélgetés folytatása/váltás a hívások között

ISDN vonal használata esetén két beszélgetést is folytathatunk egyszerre.

A következő leírás az ISDN alaphozzáférésen keresztül kezdeményezett hívásokra ⇒ vonatkozik. Az Eurit 25 készülék alközponti üzemelésére vonatkozó információkat lásd az alközpont saját dokumentációjában, és a jelen kézikönyv "Működtetés alközponti rendszerben" bekezdésében.

#### Hívások fogadása

Hívás közben a hívásvárakoztatás jelet halljuk. Amennyiben a hívófél neve és száma tárolva van a telefonkönyvben, a kijelző megjeleníti a hívó adatait. A kijelzőn az is látható, hogy kinek szól a hívás.

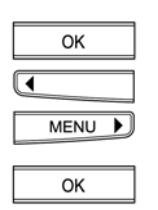

Nyomjuk meg az OK gombot. Eljutunk abba az almenübe, ahol a (<) és (>) nyilak segítségével megkereshetjük az "Fogadni" (hívás fogadása) funkciót.

A jóváhagyáshoz, nyomjuk meg az OK gombot. A már létrehozott kapcsolatot ekkor a készülék tartásba helyezi. Ezt követően beszélhetünk a második hívóféllel.

#### Hívások visszautasítása

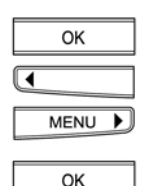

Nyomjuk meg az OK gombot. Eljutunk abba az almenübe, ahol a (<) és (>) nyilak segítségével megkereshetjük a "elutasítani" (hívások visszautasítása) funkciót.

A jóváhagyáshoz, nyomjuk meg az OK gombot. A bejövő hívást visszautasítottuk, és a számot elmentettük az aktuális felhasználó híváslistájában.

#### Második hívás kezdeményezése, információkérő hívás

Előfordulhat, hogy egy beszélgetés közben szeretnénk felhívni egy második előfizetőt információkérés miatt, illetve ilyen esetben, esetleg váltani szeretnénk a hívások között.

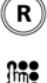

Nyomjuk meg az R gombot. A már létrehozott kapcsolatot ekkor a készülék tartásba helyezi.

[iii]

Tárcsázzuk a hívandó fél számát az előtaggal együtt. Folytassuk le az információkérő beszélgetést.

Az információkérő hívás befejezéséhez lásd a "Hívások egyenkénti bejezése" bekezdést. A ⇒ két hívás közötti váltáshoz lásd a "Váltás a hívások között" bekezdést.

#### Váltás a hívások között

Lehetőségünk van két aktív hívás közötti váltásra, melyek közül az egyiket a készülék tartásba helyezi az előző bekezdésben leírtak szerint.

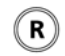

Nyomjuk meg az "R" gombot. A már létrehozott kapcsolat ekkor tartott kapcsolat lesz. Az előzőleg tartott kapcsolat visszaáll és folytatható a megkezdett beszélgetés. Az egyik hívásról a másikra való váltást az "R" gomb megnyomásával végezhetjük.

#### Hívások egyenkénti befejezése

Amennyiben az aktív hívások egyikét be szeretnénk fejezni, az alábbi eljárást kell végrehajtani:

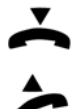

Az aktív hívás befejezéséhez, tegyük vissza a kézibeszélőt a helyére. Ezt követően egy hangjelzés hallható.

Emeljük fel a kézibeszélőt. A második hívás aktív. Ha ezt a beszélgetést is be szeretnénk fejezni, tegyük le újra a kézibeszélőt.

#### Hívásátadás

A hívás átadható a saját telefonról egy másik hívószámra.

#### Aktív kapcsolat átadása

Két váltogatott aktív hívásunk van. Szeretnénk összekötni a két beszélgető felet, viszont mi már nem szeretnénk részt venni a beszélgetésben.

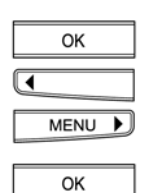

Nyomjuk meg az OK gombot, és a (<) és (>) nyilak segítségével, keressük meg a "kapcsolni" (hívásátadás) almenüt.

Nyomjuk meg újra az OK gombot. Ennek hatására a két beszélgető partner összeköttetésbe kerül. Ezután foglalt jelzés hallható. A két híváshoz lefoglalt mindegyik fővonal ismét szabaddá válik.

- ⇒ Érdeklődjünk a távközlési vállalatnál a szolgáltatás rendelkezésre állásáról.
- Ha a telefon alközponti rendszerhez van csatlakoztatva, a hívások átirányíthatók a mellékvonalról is. Lásd az "Működtetés alközponti rendszerben" bekezdés "Alközpont típusának beállítása" pontját.

#### Hívás átadása új kapcsolatra

A beszélgetés közben kiderül, hogy a hívófél egy másik személlyel szeretne beszélgetni.

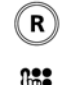

Nyomjuk meg az R gombot. Ennek hatására az aktív hívás tartásba kerül.

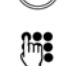

Tárcsázzuk a hívószámot az előtaggal együtt. Várjuk meg a hívás fogadását és közöljük a hívott személlyel, hogy hívást szeretnénk átadni részére.

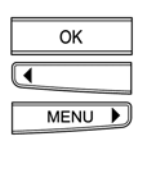

OK

Az aktív hívás közben, nyomjuk meg az OK gombot, és a (<) és (>) nyilak segítségével, keressük meg a "kapcsolni " almenüt.

Nyomjuk meg újra az OK gombot. Ennek hatására a két beszélgető partner összeköttetésbe kerül. Ezután foglalt jelzés hallható. A két híváshoz lefoglalt mindegyik fővonal ismét szabaddá válik.

### Alapfunkciók

#### Háromrésztvevős konferenciahívás

Két beszélgetést folytatunk egyszerre, és váltogatunk a beszélgetések között. Szeretnénk, hogy mindegyik beszélgető fél hallja egymást.

⇔ A következő leírás az ISDN alaphozzáférésen keresztül kezdeményezett hívásokra vonatkozik. Az alközponti rendszerben való üzemelésre vonatkozó információkat lásd az alközpont saját dokumentációjában, és a jelen kézikönyv "Működtetés alközponti rendszerben" bekezdésében.

#### Háromrésztvevős konferenciahívás a már létrehozott kapcsolatokkal

A már létrehozott két aktív kapcsolatot a beszélgetés közben váltogatjuk.

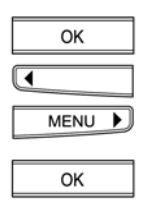

Nyomjuk meg az OK gombot, és a (<) és (>) nyilak segítségével keressük meg a "konferencia" almenüt.

Nyomjuk meg az OK gombot. Ennek hatására az összes kapcsolat összeköttetésbe kerül, és mindenki hallhatja egymást a beszélgetés közben.

#### Háromrésztvevős konferenciahívás létrehozása

Beszélgetést folytatunk valakivel, és szeretnénk bevonni egy harmadik személyt is a megbeszélésbe.

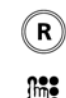

Nyomjuk meg az R gombot. Ennek hatására az aktív hívás tartásba kerül.

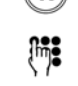

Tárcsázzuk a harmadik előfizető hívószámát az előtaggal együtt. Várjuk meg a hívás fogadását, és kérdezzük meg a hívott személyt, hogy részt kíván-e venni a konferenciahívásban.

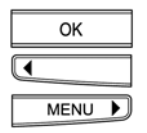

Maradjunk összeköttetésben, és nyomjuk meg az OK gombot, és a nyilak segítségével keressük meg a "konferencia" almenüt.

OK

Nyomjuk meg az OK gombot. Ennek hatására az összes kapcsolat összeköttetésbe kerül, és mindenki hallhatja egymást a beszélgetés közben.

Közöljük az aktív beszélgető partnerrel, hogy a harmadik személy hívásához szükséges ⇒ időtartam alatt nem fog hallani semmit, annak ellenére, hogy kapcsolatban marad.

#### Három résztvevős konferenciahívás befeiezése

Be szeretnénk fejezni a háromrésztvevős konferenciahívást, és csak váltogatni kívánunk a beszélgető partnerek között.

|   | OK   |   |
|---|------|---|
| ◀ |      |   |
|   | MENU | Þ |
|   | ОК   |   |

Nyomjuk meg az OK gombot. A kijelzőn megjelenik a "konferencia aktiv" almenü. A (<) és (>) nyilak segítségével, keressük meg a "3 résztvevős konferencia" almenüt.

Nyomjuk meg az OK gombot. Ennek hatására kapcsolatban maradunk az utolsó aktív beszélgető partnerrel és a másik fél pedig tartásba kerül.

#### A hívások egyenkénti befejezése

Szeretnénk befejezni a váltogatott aktív kapcsolatok egyikét.

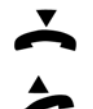

Tegyük vissza a kézibeszélőt az aktív hívás befejezéséhez. Ezután hangjelzés hallható.

Emeljük fel a kézibeszélőt. A második hívás aktív marad. Ha ezt a hívást is be szeretnénk fejezni, tegyük vissza ismét a kézibeszélőt.

- ⇒ Ha a hívás tartásba helyezése alatt visszahelyezzük a kézibeszélőt, a készülék hangjelzést küld. A kijelzőn megjelenik az "aktív hívás" üzenet. Vegyük fel a kézibeszélőt a tartott hívás folytatásához, és fejezzük be a hívást a szabályos módon.
- ⇒ Ha az összes aktív hívást szabályosan befejezzük és újra felemeljük a kézibeszélőt, a tárcsahang hallható.

#### Hívások átirányítása

A hívásátirányítás csak akkor aktiválható, ha legalább egy felhasználó be van programozva erre a funkcióra! Mindegyik felhasználó beprogramozhatja a három hívásátirányítási opció egyikét egy tetszőleges gyorstárcsázó gombra (többféle hívásátirányítási típus egyidejű aktiválása lehetséges).

| Feltétel nélküli átirányítás    | A bejövő hívások azonnal átirányításra kerülnek                           |
|---------------------------------|---------------------------------------------------------------------------|
| Átirányítás nem válaszol esetén | A bejövő hívások 15 másodperc késleltetés után kerülnek<br>átirányításra. |
| Átirányítás foglaltság esetén   | A bejövő hívások átirányításra kerülnek, ha a felhasználó vonala foglalt. |

⇔ A hívófél csak a saját telefonja és a hívott vonal közötti kapcsolatért fizeti. A megadott telefonra átirányított hívást a készülék felhasználója fizeti.

#### Hívásátirányítás beállítása

(ESC)

- A MENU gomb lenyomásával, válasszuk ki a "átirányítás" menüt. MENU 🕨 A jóváhagyáshoz, nyomjuk meg az OK gombot. OK Használjuk a jobbra mutató nyilat valamelyik hívásátirányítási opció kiválasztásához. MENU 🕨 A jóváhagyáshoz, nyomjuk meg az OK gombot. ОK Használjuk a jobbra mutató nyilat a funkció aktiválásához/inaktiválásához. MENU 🕨 A jóváhagyáshoz, nyomjuk meg az OK gombot. OK A hívásátirányítási opció aktiválásakor, adjuk meg a telefonszámot az előtaggal . Mi együtt. A jóváhagyáshoz, nyomjuk meg az OK gombot. OK Nyomjuk addig a jobbra mutató nyilat (>), amíg a "végrehajtás" menü meg nem MENU 🕨 jelenik a kijelzőn. OK A jóváhagyáshoz, nyomjuk meg az OK gombot. A menüből való kilépéshez, tartsuk lenyomva az ESCAPE gombot.
- A hívásátirányítás aktív státuszában, a kijelzőn a 😽 szimbólum látható, és a LED ⇔ folyamatosan világít, ha feltétel nélküli hívásátirányítást állítottunk be.

- A hívásátirányítást csak akkor lehet aktiválni, ha legalább egy felhasználót beprogramoztunk.
- Mindegyik felhasználó beprogramozhatja a három hívásátirányítási opció egyikét egy tetszőleges gyorstárcsázó gombra (többféle hívásátirányítási típus egyidejű aktiválása lehetséges).

#### Közvetlen hívószám beállítása

Az Ascom Eurit 25 készüléken beprogramozható egy közvetlen hívószám, ami azt jelenti, hogy a kézibeszélő felvételekor és a billentyűzet egy tetszőleges gombjának megnyomásával a beprogramozott számot a készülék automatikusan tárcsázni kezdi.

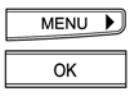

A MENU gomb többszöri lenyomásával, válasszuk ki a "közvetlen hívás" menüt. A jóváhagyáshoz, nyomjuk meg az OK gombot.

Használjuk a jobbra mutató nyilat a hívásátirányítási opció aktiválásához/inaktiválásához. A jóváhagyáshoz, nyomjuk meg az OK gombot.

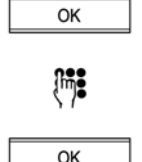

(ESC)

Írjuk be a közvetlen számot az előtaggal együtt.

A jóváhagyáshoz, nyomjuk meg az OK gombot.

A menüből való kilépéshez, tartsuk lenyomva az ESCAPE gombot.

### Telefonkönyv

Az Ascom Eurit 25 készülék az alábbi tulajdonságokkal ellátott dinamikus kezelésű telefonkönyv funkcióval rendelkezik:

- maximum 40 telefonszám nevekkel együtt történő tárolására képes,
- mindegyik felhasználó számára elérhető.

Az új adatok elmenthetők (név és szám), és a már bevitt adatok szerkeszthetők és törölhetők.

A hívószámok telefonkönyvből való tárcsázásához, lásd a "Tárcsázás a telefonkönyvből" bekezdést.

Az új adatokhoz a néven és számon kívül különböző opciók is hozzárendelhetők. Ezek az opciók határozzák meg a telefon tárcsázáskor és az adott számról történő hívásfogadáskor való viselkedését.

| EAC          | Az alközponti működtetéshez, szükség esetén, beírható a központ hozzáférési kódja (EAC). (A kijelzőn "X" opcióként jelenik meg.)                                                                                                    |
|--------------|----------------------------------------------------------------------------------------------------|
| CLIR         | Hívószám-azonosítás letiltása<br>Választhatunk, hogy a saját hívószámunk megjelenjen-e a hívott félnél (a kijelzőn "C"<br>opcióként jelenik meg.)                                                                                                    |
| Alcím        | Beírhatunk további számjegyeket (alcím) a hívószám után. Az alcímek az alcím<br>funkciót támogató, távirányítással működő berendezéseknél használhatók. Az Ascom<br>Eurit 25 nem értékeli ki a bejövő hívásokat. (A kijelzőn "Z" opcióként jelenik meg). |
| Billentyűzet | Az alközponti funkciók vezérléséhez bevihetünk billentyűzet információkat (a kijelzőn "K" opcióként jelenik meg).                                                                                                    |
| Szolgáltató  | Beprogramozható egy adott hívószám a szolgáltató előválasztásával (a kijelzőn "P" opcióként jelenik meg).                                                                                                    |

### Telefonkönyv

#### Csak név és szám beírása

A telefonkönyvbe beírt adatok felhasználó-függetlenek. A nevek és számok MSN kód használattal való beírása esetén is, az összes felhasználó hozzáférhet az adatokhoz és használhatja azokat.

| MENU | Þ |
|------|---|
| ОК   |   |
| •    |   |
| MENU | Þ |
| ОК   |   |

Nyomjuk meg az OK gombot. A kijelzőn megjelenik a "Telefonkönyv" almenü. A jóváhagyáshoz, nyomjuk meg az OK gombot.

A (<) vagy (>) nyilak segítségével görgessük végig a listát, amíg a "új bejegyzés" almenü meg nem jelenik a kijelzőn. A kijelzőn megjelenik a "Név" almenü és a kurzor. A készülék ekkor a szövegbeviteli üzemmódba kerül.

Į. Ezután beírhatjuk a nevet. A név beírásához, nyomjuk meg a betűt tartalmazó

billentyűt, amíg meg nem jelenik a keresett betű, például a K betű beírásához az 5-ös gombot kell 2-szer megnyomni. A nagybetűs és kisbetűs írásmód közötti váltáshoz, nyomjuk meg a kettőskereszt gombot. Ha egymás után kétszer szeretnénk ugyanazt a betűt beírni, vagy ha a következő betű ugyanazon a gombon érhető el, várjuk egy kicsit a gomb második megnyomása előtt. Ugyanezt az eljárást hajtsuk végre, a többi betű beírásánál. Ha hibásan írtuk be a nevet, a balra mutató nyíl (<) megnyomásával, vigyük a kurzort a hibás betű alá. Írjuk be a helyes betűt. Ezzel a művelettel felülírjuk a hibás betűt. A jobbra mutató nyíl (>) megnyomásával, léptessünk a szöveg végére. Ha többet szeretnénk tudni a betűkről és a gombokhoz kijelölt speciális szimbólumokról, olvassuk el "Az MSN számok beállítása" bekezdést.

Tehát beírtuk a nevet. Nyomjuk meg az OK gombot. A kijelzőn megjelenik a "Szám" almenü és a kurzor.

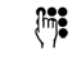

Írjuk be a számot az előtaggal együtt.

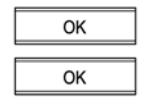

Nvomiuk meg az OK gombot. A kijelzőn megjelenik a "mentés" almenü. A jóváhagyáshoz, nyomjuk meg az OK gombot. Ezzel a művelettel a számot elmentettük.

#### Vagy...

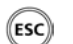

Ha nem szeretnénk újabb adatokat beírni, tartsuk lenyomva az ESCAPE gombot.

#### Vagy...

| ОК |   |
|----|---|
| 01 | _ |

Ha meg szeretnénk változtatni a már előzőleg regisztrált adatokat, nyomjuk meg kétszer az OK gombot a "váltás" menü kiválasztásához, és hajtsuk végre az "Adatok változtatása" bekezdésben leírt műveleteket.

#### Vagy...

|   | ОК   |   |
|---|------|---|
| • |      |   |
|   | MENU | Þ |

A már létező adatok törléséhez, nyomjuk meg az OK gombot és a nyilak segítségével keressük meg a "Törlés" almenüt.

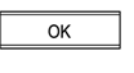

Nyomjuk meg újra az OK gombot, és folytassuk az "Adatok törlése" bekezdésben leírtak szerint.

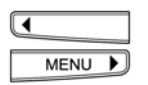

A (<) és (>) nyilak segítségével görgessünk végig a menün.

- A törlés (del) gomb megnyomásával, a "váltás" menüben kitörölhetjük az adatokat, betűről betűre, visszafelé haladva.
- Amikor a telefonkönyv tárolóhelye megtelik (maximum 40 szám és név), a "új bejegyzés" (újabb adatbevitel) funkció már nem jeleníthető meg.

#### Opciók hozzárendelése a számokhoz

Amint azt már említettük az előző bekezdésben, a név akkor adható meg és nyugtázható, ha a kijelzőn megjelenik a "szám" felirat a kurzorral együtt.

A szám előtt vagy után vigyük be a következő opciókat.

- Billentyűzet információ bevitele (ISDN vezérlés)
- EAC (központ hozzáférési száma) kód beírása, csak ha alközponton használja a készüléket!
- Hívószám-azonosítás letiltásának bevitele
- Alcímek bevitele
- Szolgáltató bevitele
- Ha hibát vétünk a beírás közben, a hibás karakter megkereshető a balra mutató nyíllal (<), ezt követően pedig elvégezhetjük a javítást. Írjuk be a helyes betűt vagy számot. Ezzel a művelettel felülírható a hibás adat. A jobbra mutató nyíllal (>) menjünk vissza a szöveg végére.
- ⇒ Funkciókat is hozzárendelhetünk a telefonszámokhoz. Az elérhető funkciók listája a "További fontos funkciók" és a "Gyorstárcsázó gombok beprogramozása" fejezetnél található.

#### Bevitel billentyűzeten keresztül

Az alközponti működésnél szükség van billentyűzet információk bevitelére a funkciók vezérléséhez. Az alközpontban lehetséges a tulajdonságok aktiválása és inaktiválása is. Részletesebb információkat lásd az alközpont kézikönyvében.

| ОК   |   |
|------|---|
| MENU | Þ |

A kijelző első sorában a "Szám" felirat és a kurzor látható. Ha már bevittünk egy számot, a regisztrált hívószám megjelenik a kijelzőn.

A "Mentés" almenü megjelenítéséhez, nyomjuk meg az OK gombot. Nyomjuk addig a jobbra mutató nyilat (>), amíg a "K gomb billentyűzet" menü meg nem jelenik a kijelzőn.

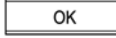

Nyomjuk meg ismét az OK gombot. A kijelzőn a "Szám" után megjelenik a "K" betű.

Írjuk be a számot.

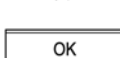

Į.

A "Mentés" almenübe való belépéshez, nyomjuk meg az OK gombot.

### Telefonkönyv

#### CLIP/CLIR (a számkijelzés engedélyezése/letiltása)

| OK   |   |
|------|---|
| MENU | Þ |
|      | _ |
| OK   |   |

A kijelző első sorában a "Szám" felirat és a kurzor látható. Még nem írtunk be semmilyen számot. A "Mentés" almenü megjelenítéséhez, nyomjuk meg az OK gombot. Nyomjuk addig a jobbra mutató nyilat (>), amíg a "C gomb CLIR" menü meg nem

jelenik a kijelzőn. Nyomjuk meg ismét az OK gombot. A kijelzőn a "Szám" után megjelenik a "C" betű.

#### EAC kód beírása

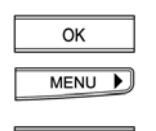

OK

Nyomjuk meg az OK gombot. A kijelzőn megjelenik a "Mentés" almenü. Nyomjuk addig a jobbra mutató nyilat (>), amíg a "X gomb külső PAC" menü meg nem jelenik a kijelzőn.

Nyomjuk meg ismét az OK gombot. A kijelzőn a "Szám" után megjelenik a "X" betű.

#### Az alközpont hozzáférési kódja a "ALKÖZPONT" menüben adható meg (lásd "Az alközponti működtetés" bekezdést). A központ hozzáférési számát csak akkor kell megadni, ha a készüléket alközponti rendszerben használjuk.

#### Alcímek beírása (Magyarországon még nem működik)

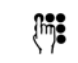

A kijelző első sorában a "Szám" felirat és a kurzor látható. Írjuk be a számot az előtaggal együtt.

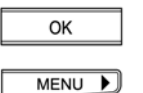

Nyomjuk meg az OK gombot. A kijelzőn megjelenik a "Mentés" almenü.

Nyomjuk addig a jobbra mutató nyilat (>), amíg a "Z gomb előfizető címe" menü meg nem jelenik a kijelzőn. Nyomjuk meg az OK gombot, a "Z" alcímekhez való megjelenítéséhez.

OK

Írjuk be az alcímet.

Nyomjuk meg az OK gombot, majd hagyjuk jóvá a "Mentés" utasítást a gomb ismételt megnyomásával. A számot ezzel a művelettel elmentettük, és a kijelzőn megjelenik a bevitt név és a felhasználó kódja.

#### Szolgáltató megadása

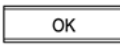

A kijelző első sorában a "Szám" felirat és a kurzor látható. Még nem vittünk be semmilyen számot. A "Mentés" almenü megjelenítéséhez, nyomjuk meg az OK gombot.

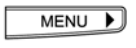

Nyomjuk addig a jobbra mutató nyilat (>), amíg a "P gomb előfizető" menü meg nem jelenik a kijelzőn.

### Telefonkönyv

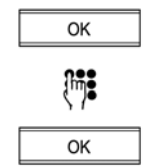

Nyomjuk meg ismét az OK gombot. A kijelzőn a "Szám" után megjelenik a "P" betű.

Írjuk be a szolgáltató kódját és a hívószámot az előtaggal együtt.

A "Mentés" utasításhoz való hozzáféréshez, nyomjuk meg az OK gombot.

#### Vagy...

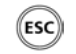

Ha nem szeretnénk újabb adatokat beírni, tartsuk lenyomva az ESCAPE gombot.

#### Vagy...

| ◀ |      |   |
|---|------|---|
|   | MENU | Þ |

További adatok beírásához, a nyilak segítségével, görgessünk végig a telefonkönyvön a "új bejegyzés" almenü megjelenéséig, és ismételjük meg a fenti eljárást.

#### Vagy...

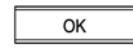

Ha már egy meglévő bejegyzést szeretnénk megváltoztatni, nyomjuk meg kétszer az OK gombot a bejegyzés és a "váltás" menü kiválasztásához, és hajtsuk végre a "Bejegyzések változtatása" bekezdésben leírt eljárást.

#### Vagy...

| OK |  |
|----|--|
|    |  |

Ha már meglévő bejegyzést szeretnénk törölni, nyomjuk meg az OK gombot.

| ◀ |      |   |
|---|------|---|
|   | MENU | Þ |
|   | ОК   |   |

Nyomjuk meg ismét az OK gombot, és hajtsuk végre a "Bejegyzések törlése" bekezdésben leírt eljárást.

Használjuk a nyilakat a görgetéshez, és válasszuk ki a "Törlés" menüt.

#### Vagy...

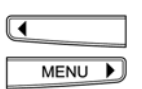

A (<) vagy (>) nyíl segítségével görgessünk végig a menün.

#### Visszatérés a készenléti kijelző státuszba

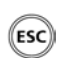

Ha nem szeretnénk újabb adatokat beírni, tartsuk lenyomva az ESCAPE gombot.

### Telefonkönyv

### Adatok változtatása

| MENU          | A MENU gomb lenyomásával, válasszuk ki a "Telefonkönyv" menüt.                                                                                                    |
|---------------|----------------------------------------------------------------------------------------------------|
| ОК            | A telefonkönyv első bejegyzésének megjelenítéséhez, nyomjuk meg az OK gombot.                                                                                                    |
| (în) <b>:</b> | Tartsuk lenyomva a név első betűjét tartalmazó gombot, amíg az adott betűvel kezdődő első név meg nem jelenik a kijelzőn. Példa: A "Natalie" nevet keressük. Nyomjuk meg kétszer a 6-os gombot. Az első lenyomásra, megjelenik az M betűvel kezdődő első név. A második lenyomásra, megjelenik az N betűvel kezdődő első név. |
| MENU          | Ha még ekkor sem látható a keresett név, mivel az ABC sorrendbe való rendezés miatt hátrébb van, nyomjuk addig a jobbra mutató nyilat (>), amíg meg nem találjuk a keresett nevet.                                                                                                    |
| Vagy          | Az adatok keresése lépésről-lépésre                                                                                                    |
| MENU 🕨        | A MENU gomb lenyomásával, válasszuk ki a "Telefonkönyv" menüt.                                                                                                    |
| ОК            | A telefonkönyv első bejegyzésének megjelenítéséhez, nyomjuk meg az OK gombot.                                                                                                    |
| MENU D        | A jobbra mutató nyíl használatával görgethetünk lefelé, a bal nyíllal pedig felfelé.                                                                                                    |
| Folytatás     | A bejegyzés megtalálásakor, nyomjuk meg az OK gombot.                                                                                                    |
| ОК            | A kijelző átkapcsol a "Váltás " menüre. A jóváhagyáshoz, nyomjuk meg az OK<br>gombot. A változtatni kívánt név megjelenik a kijelzőn.<br>Ha nem szeretnénk megváltoztatni a nevet, nyomjuk meg ismét az OK gombot.                                                                                                    |
| •             | A balra mutató nyíl (<) segítségével léptessünk el a hibáig, vagy töröljük ki a hibát a<br>delete gomb többszöri megnyomásával.                                                                                                    |
| ОК            | Nyomjuk meg az OK gombot. A szám megjelenik a kijelzőn.                                                                                                    |
| •             | A balra mutató nyíl (<) segítségével léptessünk el a hibáig, vagy töröljük ki a hibát a<br>delete gomb többszöri megnyomásával. Ha nem szeretnénk megváltoztatni a<br>számot, folytassuk a következő lépéssel.                                                                                                    |
| ОК            | Nyomjuk meg az OK gombot. A kijelzőn megjelenik a "Mentés" almenü.                                                                                                    |

Vagy... Opciókat szeretnénk beilleszteni vagy szerkeszteni, és az előző lépésben nem mentettük el az adatbevitelt.

| MENU 🕨                                     | A jobbra mutató nyíl segítségével (>) görgessünk végig az elérhető opciókon, ha a keresett opció még nem jelent meg a kijelzőn.                                                                    |  |
|--------------------------------------------|----------------------------------------------------------------------------------------------------|--|
| ОК                                         | Nyomjuk meg az OK gombot. Az opció szimbóluma megjelenik a szám mellett.                                                                                                    |  |
| •                                          | Ha szükséges, a balra mutató nyíl (<) segítségével léptessünk a hibához, és<br>felülírással javítsuk ki a hibás részt.                                                                             |  |
| OK                                         | Nyomjuk meg az OK gombot. A kijelzőn megjelenik a "Mentés" almenü.                                                                                                    |  |
| Folytatás                                  | Befejeztük az opció változtatását.                                                                                                    |  |
| ОК                                         | Nyomjuk meg az OK gombot. Az adatbevitel befejeződött.<br>A kijelzőn megjelenik a megváltoztatott név. Ha további bejegyzéseket szeretnénk<br>még megváltoztatni, végezzük el a fenti műveletsort. |  |
| Visszatérés a készenléti kijelző státuszba |                                                                                                    |  |
| ESC                                        | Ha nem szeretnénk újabb adatokat beírni, tartsuk lenyomva az ESCAPE gombot.                                                                                                    |  |
| Adatok törlése                             |                                                                                                    |  |

A MENU gomb lenyomásával, válasszuk ki a "Telefonkönyv" menüt.
 A telefonkönyv első bejegyzésének megjelenítéséhez, nyomjuk meg az OK gombot.
 Tartsuk lenyomva a név első betűjét tartalmazó gombot, amíg az adott betűvel kezdődő első név meg nem jelenik a kijelzőn. Példa: A "Natalie" nevet keressük.

l artsuk lenyomva a név első betűjét tartalmazó gombot, amig az adott betűvel kezdődő első név meg nem jelenik a kijelzőn. Példa: A "Natalie" nevet keressük. Nyomjuk meg kétszer a 6-os gombot. Az első lenyomásra, megjelenik az M betűvel kezdődő első név. A második lenyomásra, megjelenik az N betűvel kezdődő első név.

Ha még ekkor sem látható a keresett név, mivel az ABC sorrendbe való rendezés miatt hátrébb van, nyomjuk addig a jobbra mutató nyilat (>), amíg meg nem találjuk a nevet.

- Vagy... Az adatok keresése lépésről-lépésre
  - A MENU gomb lenyomásával, válasszuk ki a "Telefonkönyv" menüt.
     A telefonkönyv első bejegyzésének megjelenítéséhez, nyomjuk meg a jobbra mutató nyilat (>).
     MENU
     A jobbra mutató nyíl (>) használatával lefelé, a bal (<) nyíllal pedig felfelé görgethetünk.</li>

... Folytatás A keresett bejegyzés elérésekor.

OK

Nyomjuk meg az OK gombot és a (<) vagy (>) nyíl segítségével, keressük meg a "Törlés" almenüt.

36
#### Vagy...

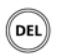

Nyomjuk meg a Delete (törlés) gombot. A kijelzőn megjelenik a "Törlés" almenü.

## ... Folytatás

ΟК

A jóváhagyáshoz, nyomjuk meg az OK gombot. A rövid, jóváhagyást jelző üzenet után a bejegyzés törlésre kerül. Ezután a telefonkönyvben található következő bejegyzés jelenik meg a kijelzőn.

További bejegyzések törléséhez, hajtsuk végre a fent ismertetett műveleti lépéseket.

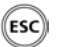

A menüből való kilépéshez, tartsuk lenyomva az ESCAPE gombot.

# További fontos funkciók

Ez a fejezet az Ascom Eurit 25 készüléken alkalmazható alábbi funkciókat ismerteti:

- További felhasználók (MSN) megadása
- Gyorstárcsázó gombok programozása
- Dátum és időpont beállítása
- Lehallgatás (rosszakaratú hívófél azonosítása)(Magyarországon nem működik )
- CLIR (hívószám-azonosítás letiltása)
- Hívásvárakoztatás letiltása
- Csengőhang dallamának és hangerejének beállítása
- Nyelv beállítása
- Egyéni felhasználói költségek, hívásdíjak végösszege
- A kijelző képélességének beállítása

## További felhasználók (MSN) megadása

A Többszörös Előfizetői Szám (MSN), például egy felhasználó beprogramozásához, olvassuk el a "Használatba helyezés" című bekezdést.

A hálózati szolgáltatótól kapott MSN számok bármelyikét használhatjuk.

Nem jelölhetjük ki ugyanazt az MSN számot több felhasználó részére.

Ha a felhasználónak egy már másik eszközhöz kijelölt MSN számot adunk, először tisztázni kell, hogy nem okoz-e ez a művelet átfedést.

Például: Van egy összes felhasználó által használt faxunk. Akkor ehhez a faxhoz egy saját számot kell kijelölni.

Vagy: Van egy adott feladat elvégzésére rendeltett faxunk egy magadott felhasználóhoz hozzárendelve. Ilyenkor tanácsos a faxnak és a felhasználónak ugyanazt a számot adni.

#### További felhasználók (MSN) kijelölése

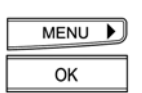

A MENU gomb lenyomásával, válasszuk ki az "Installáció" menüt. A jóváhagyáshoz, nyomjuk meg az OK gombot.

| N | IENU |  |
|---|------|--|
|   | ОК   |  |

A MENU gomb segítségével, válasszuk ki a "MSN beállítás " menüt. A jóváhagyáshoz, nyomjuk meg az OK gombot. A kijelzőn megjelenik a "MSN A" almenü.

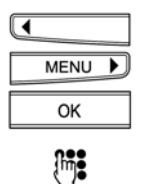

A nyilak segítségével választhatunk a három lehetséges MSN szám közül (A, B vagy C). Válasszuk ki az MSN számot, és a jóváhagyáshoz, nyomjuk meg az OK gombot.

A billentyűzetet használva, írjuk be az egyik - a hálózati szolgáltató által kijelölt -MSN számot. A számot az előtaggal együtt írjuk be. Ha hibásan írtunk be egy számot, a balra mutató nyíl (<) használatával vigyük a kurzort a hibás számig. Javítsuk ki a hibát. A jobbra mutató nyíl (>) segítségével, jutassuk vissza a kurzort a számok végére.

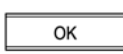

Nyomjuk meg az OK gombot. A kijelzőn megjelenik a "név" almenü a beírt számmal együtt. A készülék most szövegbeviteli üzemmódban van. Ha nem szeretnénk beírni a nevet, az OK gomb megnyomásáig a kijelző nem változik.

#### Vagy...

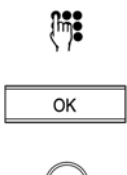

Írjuk be a felhasználó nevét.

A jóváhagyáshoz, nyomjuk meg az OK gombot.

ESC A

A menüből való kilépéshez, tartsuk lenyomva az ESCAPE gombot.

## MSN szám (felhasználó) törlése

Bármelyik felhasználót törölhetjük.

| MENU DK | A MENU gomb lenyomásával, válasszuk ki az "Installáció" menüt.<br>A jóváhagyáshoz, nyomjuk meg az OK gombot.                                                                                                    |
|---------|----------------------------------------------------------------------------------------------------|
| ОК      | A kijelzőn megjelenik az " MSN beállítás" almenü.<br>A jóváhagyáshoz, nyomjuk meg az OK gombot. A kijelzőn megjelenik a "MSN A"<br>almenü.                                                                                     |
|         | A nyilak segítségével választhatunk a három lehetséges MSN szám közül (A, B vagy<br>C). Válasszuk ki az MSN számot, és a jóváhagyáshoz, nyomjuk meg az OK gombot.<br>A kijelzőn megjelenik a Többszörös Előfizetési Szám.(MSN) |
| DEL     | Tartsuk lenyomva a delete (törlés) gombot, amíg a szám teljesen ki nem törlődik.                                                                                                    |
| ОК      | Nyomjuk meg az OK gombot.                                                                                                    |
| MENU    | A kijelzőn megjelenik a "felhasználó törlése" almenü.<br>A nyilak segítségével váltsunk át a "igen" parancsra.                                                                                                    |
| ОК      | A jóváhagyáshoz, nyomjuk meg az OK gombot.                                                                                                    |
| ESC     | A menüből való kilépéshez, tartsuk lenyomva az ESCAPE gombot.                                                                                                    |

## Gyorstárcsázó gombok beprogramozása

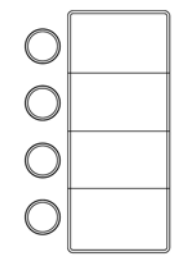

A telefon lehetőséget ad gyakran használt számok illetve funkciók gyorsabb módon történő tárcsázására. Ezeket a számokat egyszerűen fel lehet hívni egy gyorstárcsázó gomb használatával. Erre a célra négy gomb áll rendelkezésünkre. Mindegyiket kétszer programozhatjuk be, tehát összesen 8 számra illetve funkcióra tudjuk hasznosítani a gombokat.

- A gyorstárcsázó gombok által tárolt funkciók/szolgáltatások számai mindegyik felhasználó rendelkezésére állnak.
- Az Ascom Eurit 25 készülék első két gyorstárcsázó gombja gyárilag van beprogramozva a "Küldés SMS" (üzenet küldésére)

| MENU | Þ |
|------|---|
| ОК   |   |

A MENU gomb többszöri lenyomásával, válasszuk ki az "installáció" menüt. A jóváhagyáshoz, nyomjuk meg az OK gombot.

| MENU | Þ |
|------|---|
| ОК   |   |

A MENU gomb többszöri lenyomásával, válasszuk ki a "gyorshívás" menüt. A jóváhagyáshoz, nyomjuk meg az OK gombot.

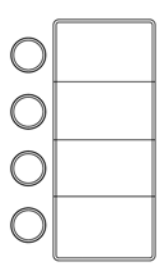

Az első szám vagy funkció eléréséhez, nyomjuk meg röviden az aktuális gyorstárcsázó gombot.

A második szám vagy funkció eléréséhez, nyomjuk meg kétszer a gombot. A kijelzőn megjelenik az "M" betű a gomb azonosító számával együtt.

## ...Gyorstárcsázó gombok hívószámra való beprogramozása

| Į, |  |
|----|--|
| ОК |  |

Írjuk be a hívószámot az előtaggal együtt. A jóváhagyáshoz, nyomjuk meg az OK gombot. Opciókat is kijelölhetünk a számokhoz (lásd a "Telefonkönyv" bekezdés "Opciók kijelölése hívószámokhoz" pontját).

| OK |
|----|
|    |

A kijelzőn megjelenik a "Mentés " almenü. A jóváhagyáshoz, nyomjuk meg az OK gombot.

## ...Gyorstárcsázó gomb funkcióra való beprogramozása

| ОК   |   |
|------|---|
| MENU | Þ |
| ОК   |   |
|      |   |

Az OK gomb lenyomásával, válasszuk ki a "Mentés" menüt. Nyomjuk addig a jobbra mutató nyilat (>), amíg el nem jutunk a "Function F" opcióig. A jóváhagyáshoz, nyomjuk meg az OK gombot. Az "M" betű után megjelenik egy "F" betű.

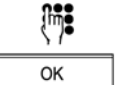

Írjuk be a funkció kódját (lásd az alábbi funkciólistában), és a jóváhagyáshoz, nyomjuk meg az OK gombot.

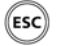

A menüből való kilépéshez, tartsuk lenyomva az ESCAPE gombot.

A következő funkciók jelölhetők ki:

| F01      | Bejövő hívások kézi elutasítása.                         |
|----------|----------------------------------------------------------|
| F02 xxxx | DTMF küldése.                                            |
| F03 xxxx | Billentyűzetfunkció továbbítása.                         |
| F04 xx   | Az aktív hívás parkoltatása/visszaállítása az xx kóddal. |
| F05      | Lehallgatás (MCID)(Magyarországon nem működik).          |
| F06      | Háromrésztvevős konferenciahívás.                        |
| F07      | Hívásátadás.                                             |
| F08      | Mikrofon ki- (Mic Mute) és bekapcsolása.                 |
| F11 xxxx | Közvetlen hívás                                          |
|          | (kiegészítő funkció nem engedélyezett).                  |
| F21 xxxx | Feltétel nélküli hívásátirányítás az xxxx számra.        |
| F22 xxxx | Hívásátirányítás az xxxx számra nem válaszol esetén.     |
| F23 xxxx | Hívásátirányítás az xxxx számra foglaltság esetén.       |
| F31      | "A" aktív felhasználó.                                   |

- F32 "B" aktív felhasználó.
- F33 "C" aktív felhasználó.
- F50 ETV<sup>®</sup> Online query (kizárólag Svájcban).
- F51 SMS küldése .
- F52 SMS közvetlen küldése .
- Ezeket a funkciókat a telefonkönyvbe is elmenthetjük. A "Telefonkönyv" című fejezet, "Opciók kijelölése számokhoz" bekezdésben ismertetett eljárást kell követnünk, azzal a különbséggel, hogy ebben az esetben opció helyett funkciót kell megadnunk.

#### Gyorstárcsázó gombok beállításának változtatása

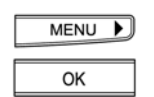

A MENU gomb lenyomásával, válasszuk ki az "Installáció" menüt. A jóváhagyáshoz, nyomjuk meg az OK gombot.

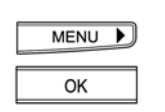

A MENU gomb lenyomásával, válasszuk ki a "Gyorstárcsázás" menüt. A jóváhagyáshoz, nyomjuk meg az OK gombot.

| $\circ$    |  |
|------------|--|
| $\bigcirc$ |  |
| $\bigcirc$ |  |
| 0          |  |

Az első szám vagy funkció eléréséhez, nyomjuk meg röviden a megfelelő gyorstárcsázó gombot.

A második szám vagy funkció eléréséhez, nyomjuk meg kétszer a gombot. A kijelzőn megjelenik az "M" betű a gomb azonosító számával együtt.

| I |      |   |
|---|------|---|
|   | MENU | Þ |

A gyorstárcsázó szám (vagy funkció/szolgáltatás) megváltoztatása: A (<) és (>) nyilak segítségével léptessünk a változtatni kívánt számokhoz, és végezzük el a felülírást.

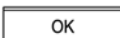

A jóváhagyáshoz, nyomjuk meg az OK gombot.

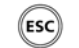

A menüből való kilépéshez, tartsuk lenyomva az ESCAPE gombot.

## Dátum és pontos idő beállítása

Ha a kijelzőn látható óra villog áramszünet vagy a készülék első üzembe helyezése miatt, az első kimenő híváskor a pontos idő és a dátum automatikusan frissítésre kerül.

| MENU )<br>MENU )<br>OK | Mi is beállíthatjuk a dátumot és a pontos időt az alábbi eljárással. Nyomjuk meg a<br>MENU gombot. Nyomjuk meg a jobbra mutató nyilat (>) az "Installáció" menü<br>behívásához. A jóváhagyáshoz, nyomjuk meg az OK gombot.<br>A (<) és (>) nyilak használatával, léptessünk a "dátun/idő" almenühöz. Nyomjuk meg<br>az OK gombot.<br>A kijelzőn megjelenik a "Dátum" almenü az aktuális beállítással, valamint a felülírásra<br>készen álló kurzorral. |
|------------------------|----------------------------------------------------------------------------------------------------|
| .[in] <b>8</b>         | A numerikus billentyűk használatával, írjuk be a napot, hónapot és az évet. A<br>jóváhagyáshoz, nyomjuk meg az OK gombot.<br>A kijelzőn megjelenik a "idő" almenü az aktuális beállítással, valamint a felülírásra<br>készen álló kurzorral.                                                                                                    |
| (m)<br>(ESC)           | A numerikus billentyűk használatával, írjuk be az órát és a percet. A jóváhagyáshoz,<br>nyomjuk meg az OK gombot.<br>A kijelzőn újra megjelenik a dátum és a pontos idő. A menüből való kilépéshez,<br>tartsuk lenyomva az ESCAPE gombot.                                                                                                    |

#### Vagy...

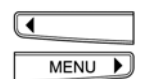

OK

A (<) és (>) nyilak segítségével, görgessünk végig ezen a menün.

A dátum és idő mindig látható a kijelzőn, kivéve azt az esetet, ha nem fogadott hívások vannak. Amint az Ascom Eurit 25 készülék regisztrálja a nem fogadott hívást, a hívásszámláló és a hívás időpontja jelenik meg a kijelzőn.

## Lehallgatás (rosszakaratú hívófél azonosítása)(Magyarországon nem múködik)

Ezt a szolgáltatást külön kérésre biztosítja a hálózati szolgáltató. Ez a funkció lehetővé teszi a hívások lehallgatását a beszélgetések alatt, és a kézibeszélő visszahelyezése után még 20 másodpercig megőrzi az adatokat. A központ regisztrálja a hívószámot, dátumot és időt, még akkor is, ha a hívó letiltatta a számát (CLIR). Előfizetés esetén, gyorstárcsázó gomb megnyomásával aktiválhatjuk a szolgáltatást (lásd a "További fontos funkciók" bekezdés "Gyorstárcsázó gombok programozása" pontját).

| ОК     | Regisztrálni szeretnénk a bejövő hívást.<br>A jóváhagyáshoz, nyomjuk meg az OK gombot. |
|--------|----------------------------------------------------------------------------------------|
| MENU ► | Az "MCID" funkció eléréséhez, nyomjuk meg a jobbra mutató nyilat.                      |

A jóváhagyáshoz, nyomjuk meg az OK gombot.

## CLIR (hívószám-azonosítás letiltása)

Telefonhívás kezdeményezésekor, hívószámunk (például MSN számunk) megjelenik a másik személy készülékén. Ha minket hívnak, a hívófél száma a kézibeszélő felemelésekor azonnal megjelenik kijelzőnkön.

Minden felhasználó eldöntheti, hogy a bejövő és kimenő hívásokra le szeretné-e tiltani saját hívószámának kijelzését.

## Állandó hívószám letiltás (CLIR)

Válasszuk ki a felhasználót.

Nyomjuk meg a MENU gombot. Nyomjuk addig a jobbra mutató nyilat (>), amíg a "Beállítások" menü meg nem jelenik a kijelzőn. A jóváhagyáshoz, nyomjuk meg az OK gombot.

| I |      |   |
|---|------|---|
|   | MENU | Þ |
|   | ОК   |   |
| I |      |   |
|   | MENU | Þ |

ОK

A nyílbillentyűk segítségével keressük meg a "számot tiltani" almenüt annak aktuális beállításával együtt. Nyomjuk meg az OK gombot.

A kijelzőn megjelenik az aktuális beállítás, például "számot tiltani<be>". A beállítás változtatásához (ki/be), használjuk a nyílbillentyűket.

A beállítás jóváhagyásához, nyomjuk meg az OK gombot. A kijelzőn ismét megjelenik, például a "számot tiltani <ki>" funkció a felhasználó kódjával.

(ESC)

A menüből való kilépéshez, tartsuk lenyomva az ESCAPE gombot.

⇒ Ha letiltjuk hívószámunkat, a tárcsázáskor a C betű jelenik meg a szám előtt, és az ID piktogram át van húzva (𝒫).

## CLIR speciális hívásokra

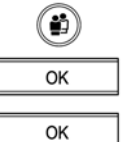

A készülék készenléti üzemmódban van. Menüpont kiválasztása nélkül, nyomjuk

meg az OK gombot.

A kijelzőn megjelenik a "számot tiltani" almenü. A jóváhagyáshoz, nyomjuk meg ismét az OK gombot.

A kijelzőn megjelenik a "letiltva".

Válasszuk ki az aktuális felhasználót.

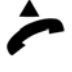

Emeljük fel a kézibeszélőt.

Írjuk be a számot az előtaggal együtt. A készülék azonnal tárcsázza a számot. A kijelzőn a szám (letiltott szám) előtt megjelenik egy "C" betű. Várjunk a kapcsolat létrehozására, és bonyolítsuk le a hívást.

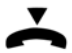

A hívás befejezésekor, tegyük vissza a kézibeszélőt.

⇒ Ha letiltjuk a hívószámot, a tárcsázáskor egy C betű jelenik meg a szám előtt.

## Az összes ismeretlen hívófél visszautasítása

Lehetőségünk van az ismeretlen hívófelek (ha a hívó letiltotta a hívószám kijelzést) visszautasítására. Miután aktiváltuk ezt a szolgáltatást, az ismeretlen hívófeleket nem fogadja az Ascom Eurit 25 készülék. A funkció aktiválásához:

| MENU 🕨 |
|--------|
| ОК     |
| MENU 🕨 |
| ОК     |
| MENU 🕨 |
| ОК     |

Válasszuk ki az aktuális felhasználót.

Nyomjuk meg a MENU gombot. Nyomjuk addig a jobbra mutató nyilat (>), amíg a "Beállítások" menü meg nem jelenik a kijelzőn. A jóváhagyáshoz, nyomjuk meg az OK gombot. A kijelzőn megjelenik a "hívóhang" almenü.

A MENU gomb lenyomásával, válasszuk ki a "ismeretlen hívás visszautasítása" menüt. Nyomjuk meg az OK gombot.

A MENU gomb lenyomásával, válasszuk ki a "igen" menüt.

Nyomjuk meg az OK gombot. Az ismeretlen hívófeleket most már automatikusan visszautasítja készülékünk.

➡ Könnyen megállapíthatjuk a megfelelő menü (a kijelzőn nem jelenik meg szimbólum) ellenőrzésével, hogy az ismeretlen hívófelek visszautasítása aktiválva van-e.

## Hívásvárakoztatás letiltása

Miközben telefonálunk, hívásvárakoztatási hangjelzés hallható egy másik hívás beérkezésekor.

A telefonbeszélgetés zavartalanságának biztosítása érdekében, bármelyik felhasználó hatástalaníthatja a hívásvárakoztatást.

(#)

Válasszuk ki az aktuális felhasználót.

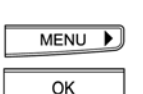

Nyomjuk meg a MENU gombot. Nyomjuk addig a jobbra mutató nyilat (>), amíg a "Beállítások" menü meg nem jelenik a kijelzőn. A jóváhagyáshoz, nyomjuk meg az OK gombot.

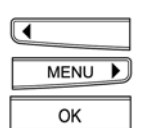

A nyilak segítségével keressük meg a "kopogtatás" almenüt az aktuális beállítással együtt. Nyomjuk meg az OK gombot.

| ◀ |      |   |
|---|------|---|
|   | MENU | Þ |
|   | OK   |   |

ESC

A kijelzőn megjelenik az aktuális beállítás, például "kopogtatás<ki>" (hívásvárakoztatás letiltva). A beállítás változtatásához használjuk a (<) és (>) nyilakat (be/ki).

A beállítás jóváhagyásához, nyomjuk meg az OK gombot. A kijelzőn újra megjelenik például a "kopogtatás<be>" felirat a felhasználói kóddal együtt.

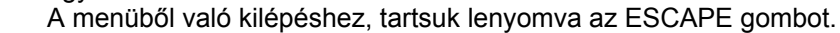

## Csengőhang dallamának és hangerejének beállítása

Mindegyik felhasználó 12 különböző dallam és 7 hangerő (0-7) közül választhat.

|        | Válasszuk ki az aktuális felhasználót.                                                                                                    |
|--------|----------------------------------------------------------------------------------------------------|
| MENU 🕨 | Nyomjuk meg a MENU gombot. Nyomjuk addig a jobbra mutató nyilat (>), amíg a<br>"Beállítások" menü meg nem jelenik a kijelzőn. A jóváhagyáshoz, nyomjuk meg az<br>OK gombot                                                                          |
| ОК     | A kijelzőn megjelenik a "hivóhang" almenü. Nyomjuk meg az OK gombot. A kijelzőn megjelenik a "dallam" almenü és a beállított dallam sorszáma (1-12).                                                                                                |
| MENU ) | Például, a kijelzőn megjelenik a "dallam<1>" felirat jelezve azt, hogy az aktuális<br>felhasználóra az 1-es számú dallam van beállítva. A kijelzőn megjelenő dallamok<br>változtatásához használjuk a nyílbillentyűket. A dallam lejátszásra kerül. |
| ОК     | A beállítás befejezéséhez, nyomjuk meg az OK gombot.                                                                                                    |
| ESC    | A kijelzőn újra megjelenik a "dallam" felirat, amit a beállított dallam sorszáma követ.<br>A menüből való kilépéshez, tartsuk lenyomva az ESCAPE gombot.                                                                                            |

Vagy...

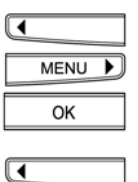

MENU

OK

(ESC)

A (<) és (>) nyilak segítségével, keressük meg a "hangerő" almenüt. A kijelzőn látható szám a hangerőt jelöli 1-től 7-ig. Nyomjuk meg az OK gombot.

| Ezután a kijelzőn a beállított hangerőt láthatjuk oszlopdiagrammal ábrázolva. A    |
|------------------------------------------------------------------------------------|
| hangerő szabályozásához, használjuk a (<) és (>) nyilakat. A beállított hangerőt a |
| készülék lejátssza.                                                                |
| <br>A beállítás befejezésébez, nyomiuk meg az OK gombot                            |

A beallitas befejezesenez, nyomjuk meg az OK gombot.

A kijelzőn ismét megjelenik a "hangerő" felirat. A menüből való kilépéshez, tartsuk lenyomva az ESCAPE gombot.

- ⇔ A hangerőt nullára is beállíthatjuk. Ilyenkor semmilyen csengetést jelző dallam nem hallható, a "Csengőhang kikapcsolva" szimbólum ( 🔊). látható a kijelzőn és a LED világít.
- A bejövő hívásokat a LED villogása jelzi. ⇔

## Fokozatosan emelkedő csengőhang

Mindegyik felhasználó választhat, hogy változatlan (alapbeállítás) vagy fokozatosan erősödő csengetést (halktól a hangosig) szeretne hallani. Emelkedő csengőhang beállításához az alábbi műveleteket kell végrehajtani:

| MENU 🕨 |
|--------|
| ОК     |
| ОК     |
| MENU 🕨 |
| ОК     |
| MENU   |
| ОК     |

Válasszuk ki az aktuális felhasználót.

Nyomjuk meg a MENU gombot. Nyomjuk addig a jobbra mutató nyilat (>), amíg a "Beállítások" menü meg nem jelenik a kijelzőn. A jóváhagyáshoz, nyomjuk meg az OK gombot. A kijelzőn megjelenik a "hívóhang" almenü. Nyomjuk meg az OK gombot. A kijelzőn megjelenik a "dallam" almenü. A MENU gomb többszöri lenyomásával, léptessünk az "emelkedő hangerő" opcióhoz.

Nyomjuk meg az OK gombot.

A MENU gomb lenyomásával, válasszuk ki az "be" parancsot. Nyomjuk meg az OK gombot. Ezzel a művelettel az emelkedő csengőhangot aktiváltuk.

## Nyelv beállítása

Beállíthatjuk a kijelzőn olvasható szöveget. A készülék magyar nyelvű kijelzőre van beállítva. A nyelv beállítása felhasználó-független.

|   | MENU | Þ |
|---|------|---|
| - |      |   |

A nyelv változtatásához, nyomjuk meg a MENU gombot. Nyomjuk addig a jobbra mutató nyilat (>), amíg a "Installáció" menü meg nem jelenik a kijelzőn. A jóváhagyáshoz, nyomjuk meg az OK gombot.

| ◀ |      |   |  |
|---|------|---|--|
|   | MENU | Þ |  |
|   | ОК   |   |  |

A (<) és (>) nyilak segítségével, keressük meg a "nyelv" almenüt. Nyomjuk meg az OK gombot. A kijelzőn megjelenik a "MAGYAR" felirat, aktuálisan érvényes beállításként.

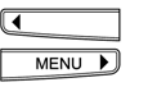

A (<) és (>) nyilak segítségével kiválaszthatjuk a használni kívánt nyelvet.

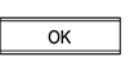

Nyomjuk meg az OK gombot. A beállítás jóváhagyásakor rövid hangjelzés hallható.

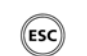

A kijelzőn újra megjelenik a "nyelv" almenü. A menüből való kilépéshez, tartsuk lenyomva az ESCAPE gombot.

Vagy...

| ◀ |      |   |
|---|------|---|
|   | MENU | Þ |

A (<) és (>) nyilak segítségével, görgessünk végig a menün.

## A tarifa és valuta beállítása

Néhány hálózati szolgáltató saját maga szolgáltatja a tarifát és valuta információkat. Ilyen esetben, a tarifa és valuta adatokat nem tudjuk saját magunk beállítani a készüléken.

#### Tarifa

A hívásdíjak megjelenítéséhez először be kell állítanunk a tarifát. A készüléket előre beállított tarifával – 13.00FT - szállítjuk.

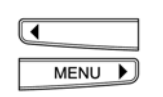

A tarifa változtatásához, nyomjuk meg a MENU gombot. Nyomjuk addig a jobbra mutató nyilat, amíg a "díjak" menü meg nem jelenik a kijelzőn. A jóváhagyáshoz, nyomjuk meg az OK gombot.

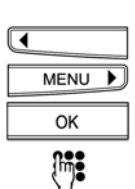

A (<) és (>) nyilak segítségével, keressük meg a "hívásdíj beáll" almenüt. Nyomjuk meg az OK gombot. A kijelzőn megjelenik a "FT 13.00." felirat és a kurzor.

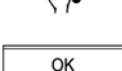

A tarifa beírásához, használjuk a numerikus billentyűket.

A beállítások befejezéséhez, nyomjuk meg az OK gombot. Hangjelzés tájékoztat minket a beállítás jóváhagyásáról.

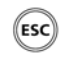

A kijelzőn ismét megjelenik a "hívásdíj beáll" almenü. A menüből való kilépéshez, tartsuk lenyomva az ESCAPE gombot.

Vagy...

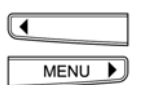

A valuta megkereséséhez, a (<) és (>) nyilak segítségével görgessünk végig a menün.

#### Valuta

|   | MENU | Þ |
|---|------|---|
| I |      |   |
|   | MENU | Þ |
|   | OK   |   |

Į hiji

(ESC)

A tarifához tartozó valuta beállításához, nyomjuk meg a MENU gombot. Nyomjuk addig a jobbra mutató nyilat (>), amíg a "díjak" menü meg nem jelenik a kijelzőn. A jóváhagyáshoz, nyomjuk meg az OK gombot.

A (<) és (>) nyilak segítségével, keressük meg a "pénznem beáll" almenüt. Nyomjuk meg az OK gombot. A kijelzőn megjelenik a "pénznem:FT" felirat az első hely alatt látható kurzorral.

A telefon ekkor a szövegbeviteli üzemmódban van. A kurzorral felülírhatjuk a valutát. A nyílbillentyűk használatával előre és visszafelé görgethetünk, vagy a delete (törlő) gombbal törölhetjük a kurzor állásánál található betűt. A beállítások befejezéséhez, nyomjuk meg az OK gombot.

A kijelzőn újra megjelenik a "pénznem beáll" almenü. A menüből való kilépéshez, tartsuk lenyomva az ESCAPE gombot.

#### Vagy...

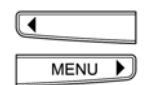

A tarifa megkereséséhez, a (<) és (>) nyilak segítségével, görgessünk végig a menün.

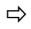

Kérdezzük meg a hálózati szolgáltatót az alkalmazandó tarifáról.

## Felhasználók költségei, hívásdíjak végösszege

#### Díjtájékoztatás

A kijelzőn megjeleníthetjük mind az egyéni felhasználói díjakat, mind pedig a hívásdíjak végösszegét.

| MENU DK | A MENU gomb többszöri lenyomásával, válasszuk ki a "díjak" menüt.<br>A jóváhagyáshoz, nyomjuk meg az OK gombot.                                                              |
|---------|----------------------------------------------------------------------------------------------------|
| MENU DK | A MENU gomb többszöri lenyomásával, válasszuk ki a "kérés" menüt.<br>A jóváhagyáshoz, nyomjuk meg az OK gombot.<br>A kijelzőn megjelennek az aktuális felhasználó költségei. |
| ОК      | A hívásdíjak végösszegének megjelenítéséhez - az összes felhasználóra vonatkozóan - nyomjuk meg ismét az OK gombot.                                                          |

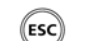

A menüből való kilépéshez, tartsuk lenyomva az ESCAPE gombot.

#### Felhasználói díjak törlése

| MENU | Þ |
|------|---|
| OK   |   |

A MENU gomb többszöri lenyomásával, válasszuk ki a "díjak" menüt. A jóváhagyáshoz, nyomjuk meg az OK gombot.

| MENU | Þ |
|------|---|
| OK   |   |

A MENU gomb többszöri lenyomásával, válasszuk ki a "Törlés" funkciót. A jóváhagyáshoz, nyomjuk meg az OK gombot.

A kijelzőn megjelenik az "biztos" (Biztos a törlésben?) kérdés.

| MENU | Þ |
|------|---|
| ОК   |   |

A "nem" parancs megjelenítéséhez, nyomjuk meg a jobbra mutató nyilat (>). A jóváhagyáshoz, nyomjuk meg az OK gombot. Az aktuális felhasználó költségeit ezzel a művelettel töröltük.

ESC

A menüből való kilépéshez, tartsuk lenyomva az ESCAPE gombot.

- A díjak végösszege az összes felhasználóra számított teljes összeg és nem lehet közvetlenül törölni. Csak akkor törölhető a díj végösszege, ha előbb töröljük az összes felhasználói díjat.
- Vegyük figyelembe, hogy technikai okokból, a kijelzőn megjelent díjak különbözhetnek a számlázott összegtől. Mindig a telefonszámlán feltüntetett összeget kell kifizetnünk.
- A visszahívási listában található legutolsó 10 hívás díjának kijelzéséhez, nyomjuk meg a megfelelő számhoz tartozó OK gombot: a kijelzőn megjelenik a "Információ" almenü. A jóváhagyáshoz, nyomjuk meg az OK gombot.

## Kontraszt beállítása

A kijelző olvashatóságának szobánk illetve irodánk fényviszonyaihoz való illesztése érdekében, beállítható a kijelző képélessége.

| MENU 🕨 |  |
|--------|--|
| ОК     |  |
| •      |  |
| MENU 🕨 |  |
|        |  |
| ОК     |  |

Nyomjuk meg a MENU gombot. Nyomjuk addig a jobbra mutató nyilat, amíg a "Installáció" menü meg nem jelenik a kijelzőn. A jóváhagyáshoz, nyomjuk meg az OK gombot.

A (<) és (>) nyilak segítségével, keressük meg a "kontraszt" almenüt. Nyomjuk meg az OK gombot. A kijelzőn megjelenik az oszlopdiagrammal ábrázolt aktuális beállítás.

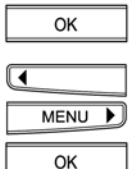

A képélesség megváltoztatásához, használjuk a (<) és (>) nyilakat. Nyomjuk meg az OK gombot. A beállítás jóváhagyásakor hangjelzés hallható.

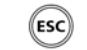

A kijelzőn ismét megjelenik a "kontraszt" almenü. A menüből való kilépéshez, tartsuk lenyomva az ESCAPE gombot.

Vagy...

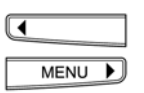

A (<) és (>) nyilak segítségével, görgessünk végig a menün.

# Rövid szöveges üzenetek (SMS) küldése

## Opciók

A telefon rövid szöveges üzenetek fogadására, szerkesztésére és küldésére alkalmas. Ezeket az üzeneteket a mobil telefonálás esetén általában SMS üzenetként (Short Message Service) emlegetik. Ezt a kifejezést használjuk itt is.

Egy SMS üzenet maximum 160 karakter hosszúságú lehet.

## Összeköttetések

SMS küldése a következő eszközökön keresztül lehetséges:

- Mobil telefonok:
- Vezetékes telefonhálózatok :

küldés/ fogadás küldés/ fogadás

#### Tárolási kapacitás

A beérkezett SMS üzenetek tárolására fenntartott hely korlátozott: A telefon maximum 10 SMS tárolására alkalmas. Az ezután következő új üzenetek érkezésékor, a legrégebbi üzenet automatikusan felülíródik.

- ⇔ Amikor csak lehet töröljük az SMS üzeneteket a szükséges tárolási hely biztosításához! Csak a fontos üzeneteket tároliuk!
- ⇒ Technikai okokból (pl. elszámolás), minden SMS üzenetnek jelezni kell az aktuális MSN számot, még akkor is, ha azt letiltottuk.

## Bejövő SMS üzenetek jelzése

A bejövő, még el nem olvasott SMS üzeneteket a villogó LED jelzi, illetve az SMS szimbólum () és a beérkezett üzenetek száma megjelenik a kijelzőn. A kijelzőn megjelenik az aktuális felhasználó SMS üzeneteinek száma, a zárójelben található számok pedig a beérkezett SMS üzenetek összegzett értékét mutatják. Hangjelzés (két csipogás) figyelmeztet az új SMS üzenetek érkezésénél.

Az alábbi módon kapcsolhatjuk ki ezeket a hangjelzéseket:

| MENU DK | A MENU gomb többszöri lenyomásával, válasszuk ki a "üzenetek" menüt. Nyomjuk meg az OK gombot.                                                                                  |
|---------|----------------------------------------------------------------------------------------------------|
| MENU )  | A MENU gomb többszöri lenyomásával, válasszuk ki az "SMS jelzése" almenüt.<br>Nyomjuk meg az OK gombot.                                                                         |
| MENU OK | A MENU gomb többszöri lenyomásával, válasszuk ki az "SMS jelzése <be>" opciót.<br/>Nyomjuk meg az OK gombot. Az üzenetet jelző hangot ezzel a művelettel<br/>kikapcsoltuk.</be> |
| ESC     | A menüből való kilépéshez, nyomjuk meg az ESCAPE gombot.                                                                                                    |

# Rövid szöveges üzenetek (SMS) küldése

#### Beérkező SMS üzenetek kezelése

#### SMS olvasása

| -     |  |
|-------|--|
|       |  |
| ( 🗊 ) |  |
|       |  |

Válasszuk ki a felhasználót.

Csak a zárójelen kívüli hívások/SMS üzenetek vonatkoznak ránk.

| MENU | Þ |
|------|---|
| ОК   |   |

A MENU gomb többszöri lenyomásával, válasszuk ki a "Hívás lista" menüt. Nyomjuk meg az OK gombot.

|     | A is the surface of a construction of $O(t)$ construct A bias $f(t)$ are side with a low state $f$ |
|-----|----------------------------------------------------------------------------------------------------|
| OK  | A jovanagyasnoz, nyomjuk meg az OK gombot. A kijelzon megjelenik a legutolso                       |
|     | hívás/SMS hívószáma (ha a hívószám regisztrálva van a telefonkönyvben, a                           |
|     | hívó/SMS küldő nevével együtt). Az SMS piktogram " $ar{ u}$ " a szám/név előtti                    |
|     | megjelenése esetén SMS üzenetet kaptunk. Ha nem jelenik meg ez a szimbólum,                        |
|     | úgy hívásunk érkezett.                                                                             |
| 011 | Nyomjuk meg az OK gombot. A kijelzőn megjelenik a "olvas" almenü.                                  |

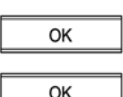

Nyomjuk meg az OK gombot. Az SMS üzenet görgethető szövegként jelenik meg.

| MENU | Þ |
|------|---|
| ОК   |   |

Ha kíváncsiak vagyunk az SMS érkezésének dátumára és idejére, nyomjuk meg az OK gombot lehetőleg az "Információ" és ne a "olvas" almenünél. A kijelzőn megjelenik a dátum és idő.

#### SMS üzenetek törlése, megválaszolása, elküldése és mentése

Elolvastuk az SMS üzenetet és szeretnénk törölni:

ОК

Nyomjuk meg az OK gombot. A kijelzőn megjelenik a "Törlés" almenü.

Nyomjuk meg az OK gombot. Az SMS üzenetet ezzel a művelettel töröltük.

Vagy..

Elolvastuk az SMS üzenetet és válaszolni szeretnénk:

Nyomjuk meg az OK gombot. A kijelzőn megjelenik a "Törlés" almenü. ΟК Nyomjuk addig a jobbra mutató nyilat, amíg a "válasz " menü meg nem jelenik a MENU 🕨 kijelzőn. Nyomjuk meg az OK gombot. A kijelzőn megjelenik az SMS üzenetet küldő neve. OK DEL A DEL gomb megnyomásával, töröljük ki a felesleges szöveget. M. Írjuk be az üzenetet. OK Nyomjuk meg az OK gombot. A kijelzőn megjelenik az "SMS címzettje" almenü. OK A jóváhagyáshoz, nyomjuk meg az OK gombot. A kijelzőn megjelenik a küldő száma. OK Nyomjuk meg az OK gombot. A kijelzőn megjelenik a "küldés" almenü. OK Nyomjuk meg az OK gombot. A választ ezzel a művelettel elküldtük.

A DEL gomb lenyomva tartásával, az SMS üzenet teljes szövegét törölhetjük.

## Vagy...

Elolvastuk az SMS üzenetet és át szeretnénk irányítani:

| OK   |   |
|------|---|
|      | _ |
| MENU |   |

Nyomjuk meg az OK gombot. A kijelzőn megjelenik a "Törlés" almenü.

- Nyomjuk addig a jobbra mutató nyilat, amíg a "továbbítás " menü meg nem jelenik a kijelzőn. Nyomjuk meg az OK gombot. A kijelzőn megjelenik a küldő SMS üzenete.
- ОК

Nyomjuk meg az OK gombot. A kijelzőn megjelenik az "SMS címzettje" almenü.

- ОК
- Nyomjuk meg az OK gombot. A kijelzőn megjelenik a "Szám" almenü.
- ... Folytatás

Írjuk be a számot a körzetszámmal együtt.

Nyomjuk meg az OK gombot. A kijelzőn megjelenik a "küldés" almenü.

Nyomjuk meg az OK gombot. Az SMS üzenetet ezzel a művelettel elküldtük.

Vagy...

Elolvastuk az SMS üzenetet el szeretnénk menteni:

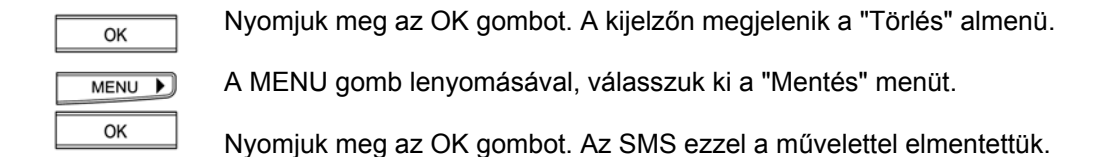

- A készülék tárolási kapacitása korlátozott (lásd a "Tárolási kapacitás" bekezdést).
- Mentés után az SMS eltűnik a hívólistáról és ezután a "üzenetek (SMS)" menü " SMS mentés" almenüjében található meg.

#### SMS írása, elküldése vagy mentése

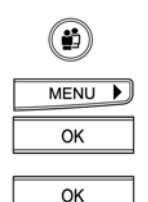

Válasszuk ki a felhasználót.

A MENU gomb többszöri lenyomásával, válasszuk ki a "üzenetek (SMS)" menüt. Nyomjuk meg az OK gombot.

A kijelzőn megjelenik a "SMS küldés" almenü. Nyomjuk meg az OK gombot. SMS küldése mobiltelefonra, illetve SMS fogadására alkalmas ISDN telefonra:

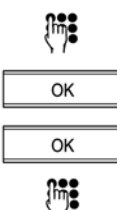

Írjuk meg az üzenetet.

Nyomjuk meg az OK gombot. A kijelzőn megjelenik az "SMS címzettje" almenü.

A jóváhagyáshoz, nyomjuk meg az OK gombot.

Írjuk be a hívószámot.

#### Vagy...

| OK |  |
|----|--|
|    |  |

Ha a szám regisztrálva van a telefonkönyvben, nyomjuk addig az OK gombot, amíg be nem lépünk a "Küldés" menübe.

| MENU | $\mathbf{b}$ |
|------|--------------|
| ОК   |              |
|      |              |
|      |              |
| MENU | Þ            |

Nyomjuk addig a jobbra mutató nyilat (>), amíg a "Telefonkönyv" menü meg nem jelenik a kijelzőn.

Nyomjuk meg az OK gombot.

A telefonkönyvben való navigáláshoz, használjuk a nyílbillentyűket, amíg meg nem találjuk a keresett hívószámot.

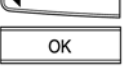

Nyomjuk meg az OK gombot.

#### Folytatás

Nyomjuk meg az OK gombot. A kijelzőn megjelenik a "Küldés" almenü.

| ОК |  |
|----|--|
| ОК |  |

Nyomjuk meg az OK gombot.

Vagy...

| MENU | Þ |
|------|---|
|      |   |
|      | _ |
| OK   |   |

SMS mentése egy későbbi időpontban elvégzendő elküldésre: A kijelzőn megjelenik a "SMS címzettje" almenü. Nyomjuk addig a jobbra mutató nyilat (>), amíg a "Mentés" menü meg nem jelenik a kijelzőn. Nyomjuk meg az OK gombot. Az SMS üzenetet ezzel a művelettel elmentettük.

#### ... Folytatás

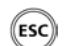

A menüből való kilépéshez, tartsuk lenyomva az ESCAPE gombot.

Elmentett SMS üzenetek visszakeresése, elküldése vagy törlése

Elmentett SMS üzenetek visszakeresése:

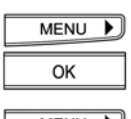

A MENU gomb többszöri lenyomásával, válasszuk ki a "üzenetek (SMS)" menüt. Nyomjuk meg az OK gombot.

| MENU | Þ |
|------|---|
|      |   |
| OK   | I |

Nyomjuk addig a jobbra mutató nyilat, amíg a " SMS mentés" menü meg nem jelenik a kijelzőn.

Nyomjuk meg az OK gombot. A nyíllal jelzett SMS szimbólum jelzi, hogy az üzenetet már fogadtuk ( $\Rightarrow$ ) vagy egy még el nem küldött SMS üzenetről ( $\Rightarrow$ ) van szó.

|   | MENU | $\mathbf{b}$ |
|---|------|--------------|
| ◀ |      |              |
|   | OK   |              |

MENU 🕨

ОК

A jobbra mutató nyilat (>) a lefelé görgetéshez, és balra mutató nyilat (<) pedig a felfelé görgetéshez használhatjuk.

Az SMS üzenet megtalálása után, nyomjuk meg az OK gombot.

Nyomjuk meg többször a jobbra mutató nyilat (>) a következő almenük eléréséhez:

SMS küldése Nyomjuk meg az OK gombot az SMS szövegének megjelenítéséhez (még mindig átírhatjuk, ha szükséges). A jóváhagyáshoz, nyomjuk meg az OK gombot. A kijelzőn megjelenik az "SMS címzettje" almenü. Nyomjuk meg az OK gombot. Írjuk be a számot és a jóváhagyáshoz, nyomjuk meg az OK gombot. A kijelzőn megjelenik a "Küldés" almenü. Nyomjuk meg az OK gombot. Az SMS üzenetet ezzel a művelettel elküldtük. (Lásd az "SMS üzenetek írása, küldése és mentése" bekezdést).

## Vagy...

|    | <i></i>      |                                                               |
|----|--------------|---------------------------------------------------------------|
| OK | SMS olvasása | Nyomjuk meg az OK gombot. Az SMS üzenet görgethető szövegkent |
|    |              |                                                               |
|    |              | jelenik meg.                                                  |

Vagy...

| ОК | Információ | Nyomjuk meg az OK gombot. A kijelzőn megjelenik az elmentett                               |
|----|------------|--------------------------------------------------------------------------------------------|
|    |            | SMS érkezésének dátuma és ideje (a saját SMS üzenetünknél nem található ilven információl) |

## Vagy...

OK SMS törlése Nyomjuk meg az OK gombot. Az SMS üzenet törlésre kerül.

...Folytatás

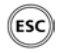

A menüből való kilépéshez, tartsuk lenyomva az ESCAPE gombot.

# Működtetés alközpontban

Az Ascom Eurit 25 készüléket használhatjuk alközponti rendszerben is. Az alkalmazható funkciók az alközpont típusától függenek. A telefon csatlakoztatása előtt olvassuk át az alközpont használati útmutatóját.

Alközponthoz való csatlakozásnál több felhasználót is beprogramozhatunk, és azokat különböző mellékvonali hívószámokkal láthatjuk el.

## Alközponti üzemmód be- és kikapcsolása

Ellenőrizzük, hogy az alközponti üzemmód aktiválva van-e, és ha szükséges, aktiváljuk.

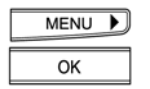

A MENU gomb többszöri megnyomásával, válasszuk ki az "Installáció" menüt. A jóváhagyáshoz, nyomjuk meg az OK gombot.

| М | ENU | Þ |
|---|-----|---|
|   | ОК  |   |

Nyomjuk addig a jobbra mutató nyilat (>), amíg a "alközpont" menü meg nem jelenik a kijelzőn. A jóváhagyáshoz, nyomjuk meg az OK gombot.

```
ОК
```

A kijelzőn megjelenik a "PBX bemenet" almenü az aktuális beállítással (be/ki). A jóváhagyáshoz, nyomjuk meg az OK gombot.

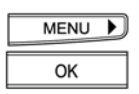

A funkció aktiválásához/inaktiválásához, használjuk a jobbra mutató nyilat. A jóváhagyáshoz, nyomjuk meg az OK gombot.

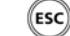

A menüből való kilépéshez, tartsuk lenyomva az ESCAPE gombot.

Miután a "PBX bemenet" üzemmódot aktiváltuk, minden alközponti beállítás (EAC szám, billentyűzetfunkció automatikus küldése, átviteli út) aktivált állapotba kerül.

# Működtetés alközpontban

## EAC (a központ hozzáférési kódja) szám bevitele kimenő hívásokhoz

A legtöbb rendszerben nélkülözhetetlen az EAC kód beállítása, mivel így biztosíthatunk fővonalat az alközpontból kezdeményezett külső hívások számára. Ha az általunk használt alközpont nem képes az EAC kód automatikus beállítására, nekünk kell elvégezni a műveletet:

| MENU DK        | A MENU gomb lenyomásával, válasszuk ki az "Installáció" menüt. A jóváhagyáshoz, nyomjuk meg az OK gombot.                                    |
|----------------|----------------------------------------------------------------------------------------------------|
| MENU )         | Nyomjuk addig a jobbra mutató nyilat (>), amíg a "ALKÖZPONT" menü meg nem<br>jelenik a kijelzőn. A jóváhagyáshoz, nyomjuk meg az OK gombot.  |
| MENU DK        | Nyomjuk addig a jobbra mutató nyilat (>), amíg a "kimenő EAC" menü meg nem<br>jelenik a kijelzőn. A jóváhagyáshoz, nyomjuk meg az OK gombot. |
| (iii) <b>e</b> | Írjuk be az új EAC kódot az alközpont saját kézikönyvének utasítása szerint<br>(maximum 4 számjegyből állhat).                               |
| ОК             | A jóváhagyáshoz, nyomjuk meg az OK gombot.                                                                                                   |
| ESC            | A menüből való kilépéshez, tartsuk lenyomva az ESCAPE gombot.                                                                                |

## EAC kód beállítása a bejövő hívásokra

Az alközponton keresztül telefonunkra bejövő külső hívások is tárolva vannak hívólistán. Ha vissza szeretnénk hívni ezeket a számokat, először be kell állítani az EAC kódot. Néhány alközpont automatikusan beállítja az EAC kódot, tehát ebben az esetben nem kell megváltoztatnunk az alapértelmezett beállítást.

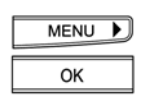

A MENU gomb lenyomásával, válasszuk ki az "Installáció" menüt. A jóváhagyáshoz, nyomjuk meg az OK gombot.

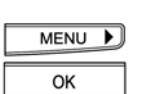

Nyomjuk addig a jobbra mutató nyilat, amíg a "ALKÖZPONT" menü meg nem jelenik a kijelzőn. A jóváhagyáshoz, nyomjuk meg az OK gombot.

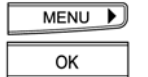

Nyomjuk addig a jobbra mutató nyilat, amíg az "bejövő főv. szám" menü meg nem jelenik a kijelzőn. A jóváhagyáshoz, nyomjuk meg az OK gombot.

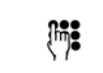

Írjuk be az új EAC kódot az alközpont saját kézikönyvének utasítása szerint (maximum 4 számjegyből állhat).

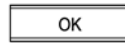

ESC

A jóváhagyáshoz, nyomjuk meg az OK gombot.

A menüből való kilépéshez, tartsuk lenyomva az ESCAPE gombot.

#### Ajánlatos tesztelni a megadott beállítások helyes működését: Egy külső személlyel hívassuk fel magunkat, miután rákapcsoltuk telefonunkat az alközpontra. Ha a kijelzőn megjelenik az EAC kód, például a 0 a hívó száma előtt, úgy nincs szükség az EAC kód beállítására. Ügyeljünk arra, hogy ne keverjük össze a 0 EAC kódot egy körzetszám (például 031) 0 számjegyével. Ilyen esetben a szám kettő nullával kezdődik.

## Belső számok hossza

Az alközponti működtetéshez be kell programozni a belső számok hosszát (számjegyek számát), a belső és külső hívások megkülönböztetése érdekében (a telefont a 4 számjegyű belső szám hosszúságra beállítva szállítjuk).

| MENU ►        | A MENU gomb többszöri megnyomásával, válasszuk ki az "Installáció" menüt.                       |
|---------------|-------------------------------------------------------------------------------------------------|
| ОК            | A jóváhagyáshoz, nyomjuk meg az OK gombot.                                                      |
| MENU 🕨        | Nyomjuk addig a jobbra mutató nyilat (>), amíg a "ALKÖZPONT" menü meg nem<br>jelenik a kijelzőn |
| ОК            | A jóváhagyáshoz, nyomjuk meg az OK gombot.                                                      |
| MENU 🕨        | Nyomjuk addig a jobbra mutató nyilat (>), amíg az "belső szám hossza" menü meg                  |
| ОК            | A jóváhagyáshoz, nyomjuk meg az OK gombot.                                                      |
| Į177 <b>8</b> | Írjuk be a belső számok új hosszúságát.                                                         |
| ОК            | A jóváhagyáshoz, nyomjuk meg az OK gombot.                                                      |
| ESC           | A menüből való kilépéshez, tartsuk lenyomva az ESCAPE gombot.                                   |
|               |                                                                                                 |

⇒ A belső számok hosszúságára vonatkozó további információk az alközpont leírásában találhatók.

## Hívásátadás típusának beállítása

Az alközpontban megvalósítandó hívásátadásokhoz, be kell állítanunk a hívásátadás típusát. A hívásátadás típusa (funkcionális vagy szétkapcsoló) függ az alközponttól.

#### Szétkapcsoló hívásátadás

- A MENU gomb többszöri megnyomásával, válasszuk ki az "Installáció" menüt. MENU 🕨 A jóváhagyáshoz, nyomjuk meg az OK gombot. OK MENU 🕨 Nyomjuk addig a jobbra mutató nyilat (>), amíg a "ALKÖZPONT" menü meg nem jelenik a kijelzőn. OK Nyomjuk addig a jobbra mutató nyilat (>), amíg a "kapcsolás kézibeszélő letételével MENU opció meg nem jelenik a kijelzőn. OK A jobbra mutató nyilat használva aktiválható/inaktiválható a funkció. MENU 🕨 OK A jóváhagyáshoz, nyomjuk meg az OK gombot. ESC
  - A menüből való kilépéshez, tartsuk lenyomva az ESCAPE gombot.
- ⇔ Ajánlatos tesztelni a kívánt beállítások helyes működését.

# Működtetés alközpontban

#### Hívásátadás a kézibeszélő felvétele nélkül

A hívásátadást az alközponti rendszeren belül vagy kívül is el tudjuk végezni, ha visszatesszük a kézibeszélőt. A funkció használatához be kell állítanunk telefonunkat:

| MENU OK | A MENU gomb többszöri lenyomásával, válasszuk ki az "Installáció" menüt.<br>A jóváhagyáshoz, nyomjuk meg az OK gombot.                      |
|---------|----------------------------------------------------------------------------------------------------|
| MENU OK | Nyomjuk addig a jobbra mutató nyilat (>), amíg a "ALKÖZPONT" menü meg nem<br>jelenik a kijelzőn. A jóváhagyáshoz, nyomjuk meg az OK gombot. |
| MENU )  | Nyomjuk addig a jobbra mutató nyilat (>), amíg a "bontással" menü meg nem jelenik<br>a kijelzőn. A jóváhagyáshoz, nyomjuk meg az OK gombot. |
| MENU 🕨  | A jobbra mutató nyilat használva aktiválhatjuk/inaktiválhatjuk a funkciót.                                                                  |
| ОК      | A jóváhagyáshoz, nyomjuk meg az OK gombot.                                                                                                  |
| ESC     | A menüből való kilépéshez, tartsuk lenyomva az ESCAPE gombot.                                                                               |

- ⇒ Ha a telefon " kapcsolás bontással" üzemmódban van, a kézibeszélő visszahelyezésekor az aktív hívás befejeződik és tartott hívás hangjelzés hallható.
- ⇒ Ha a " kapcsolás bontással " "be" üzemmódban van, a kézibeszélő visszahelyezésekor az aktív hívás átadásra kerül a tartott híváshoz.

## Billentyűzet információk

A billentyűzeten keresztül továbbított információk olyan adatok, melyek az alközpontban a billentyűzeten át bevitt kódokat speciális funkciókká konvertálják. Általában ezekre funkciókra a csillag vagy a kettőskereszt billentyű segítségével kapcsolhatunk. Az alközpont leírásából megtudhatjuk, hogy melyik billentyűzet-funkciókat támogatja a rendszer.

#### Billentyűfunkciók tárcsázás előtt

Kézibeszélő felvétele nélküli tárcsázás:

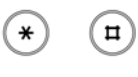

Nyomjuk meg először a csillag vagy a kettőskereszt billentyűt. A telefon billentyűzeten keresztüli adatátadásra kapcsol. Írjuk be a megfelelő billentyűzet-funkciót. Fejezzük be a funkció megadását a csillag

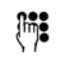

vagy kettőskereszt gomb megnyomásával. Emeljük fel a kézibeszélőt vagy nyomjuk meg a kihangosító gombot, ha hangos üzemmódot használunk. A billentyűzet információ elküldésre kerül az alközpontba.

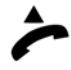

#### Billentyűzet információk küldése beszélgetés közben

Beszélgetést folytatunk és a kijelzőn látható a hívófél száma:

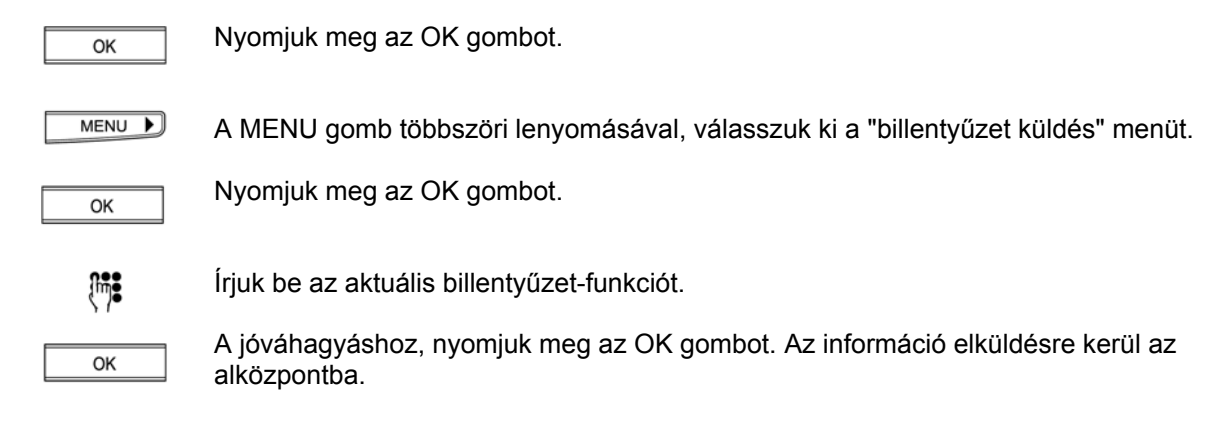

A gyakran használt billentyűzet-funkciókat gyorstárcsázó gombok segítségével is aktiválhatjuk; lásd a "További fontos funkciók" fejezet "Gyorstárcsázó gombok programozása" bekezdését.

#### Automatikus billentyűzetfunkció be- és kikapcsolása

Ha tárcsázás előtt megnyomjuk a csillag vagy kettőskereszt gombot, a telefon automatikusan a billentyűzet-funkció üzemmódba kapcsol (alapbeállítás: on). Néhány alközpontnál, például ahol aktiválva van automatikus EAC kód kiválasztás, hatástalanítanunk kell az automatikus billentyűzetfunkció küldést, hogy belső hívást tudjunk kezdeményezni a csillag gomb megnyomásával.

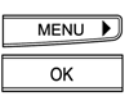

A MENU gomb többszöri lenyomásával, válasszuk ki az "Installáció" menüt. A jóváhagyáshoz, nyomjuk meg az OK gombot.

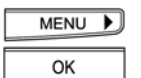

Nyomjuk addig a jobbra mutató nyilat (>), amíg a "ALKÖZPONT" menü meg nem jelenik a kijelzőn. A jóváhagyáshoz, nyomjuk meg az OK gombot.

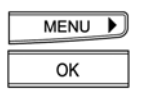

Nyomjuk addig a jobbra mutató nyilat (>), amíg a "rövid szöveges üzenet automatikus küldése" menü meg nem jelenik a kijelzőn. A jóváhagyáshoz, nyomjuk meg az OK gombot.

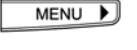

A jobbra mutató nyilat használva aktiválhatjuk/inaktiválhatjuk a funkciót.

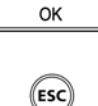

A jóváhagyáshoz, nyomjuk meg az OK gombot.

A menüből való kilépéshez, tartsuk lenyomva az ESCAPE gombot.

#### Hívószámok átírása

Ha egy ország új hívószámokat vezet be (megváltoztatja az országhívó-számot), módunkban áll előre beprogramozni a belföldi távhívásra szolgáló előtagot, illetve a külföldre irányuló hívásokhoz a nemzetközi hívás előtagját:

#### Belföldi távhívás előtagjának (TSD) beállítása

A belföldi távhíváskor használt első számjegyet előtagnak nevezzük. Ezt az előre beprogramozott számot csak akkor szabad megváltoztatni vagy kitörölni, ha nem tudunk belföldi hívásokat kezdeményezni a naplóból vagy a hívólistából. Ha ilyen problémával találkozunk és telefonunk alközponti rendszerben működik, olvassuk el a "Működtetés alközpontban" fejezetet.

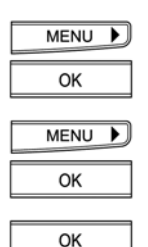

A MENU gomb lenyomásával, válasszuk ki az "Installáció" menüt. Nyomjuk meg az OK gombot.

A MENU gomb lenyomásával, válasszuk ki a "telephely" menüt. Nyomjuk meg az OK gombot.

A "helyközi forgalomkijelölő szám" funkció megjelenésekor, nyomjuk meg az OK gombot.

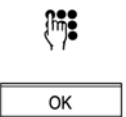

A kijelzőn megjelenik az előre beprogramozott belföldi távhívás előtagja és a kurzor. Írjuk be a belföldi távhívás előtagját (az előre beprogramozott TSD számot ezzel a művelettel felülírjuk).

A jóváhagyáshoz, nyomjuk meg az OK gombot.

#### Nemzetközi távhívás előtagjának (TSD) beállítása

A nemzetközi távhívás előtagja a belföldi távhívás előtagja előtt tárcsázandó szám. Ezt az előre beprogramozott számot csak akkor szabad megváltoztatni vagy kitörölni, ha nem tudunk nemzetközi hívásokat kezdeményezni a naplóból vagy a hívólistából. Ha ilyen problémával találkozunk és telefonunk alközponti rendszerben működik, olvassuk el a "Működtetés alközpontban" fejezetet.

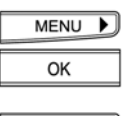

A MENU gomb lenyomásával, válasszuk ki az "Installáció" menüt. Nyomjuk meg az OK gombot.

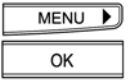

A MENU gomb lenyomásával, válasszuk ki a "telephely" menüt. Nyomjuk meg az OK gombot.

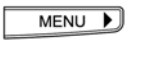

Az " helyközi forgalomkijelölő szám " funkció megjelenésekor, nyomjuk meg a jobbra

mutató nyilat (>).

A kijelzőn megjelenik az előre beprogramozott nemzetközi hívás előtagja és a kurzor.

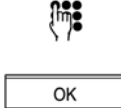

Írjuk be a nemzetközi távhívásra szolgáló előtagot. (Ezzel a művelettel a jelenlegi TSD számot felülírjuk).

A jóváhagyáshoz, nyomjuk meg az OK gombot.

## Üzemeltetés szükség-áramellátással

Áramkimaradás esetén lehetőség van a készülék szükség-üzemmódban való üzemeltetésére. A szükség-üzemmód aktiválásának módja függő a telefon csatlakoztatásától.

#### Üzemeltetés szükség-áramellátással hálózat-végződtetésen (NTBA) keresztül

Ha készülékünk közvetlenül csatlakozik az NTBA buszra, a központ közvetlenül szolgáltatja a szükségáramforrást. Ez az áramellátás teljes mértékben elegendő egy telefon működéséhez. Szükség-üzemmódban nem érhető el az összes funkció. Azonban hívásokat továbbra is fogadhatunk, illetve kezdeményezhetünk.

Beállítás szükség-áramellátásra:

Vegyük le a gyorstárcsázó gombok melletti címke fedőlapját a következő módon: csúsztassuk be körmünket a fedőlap széle alá és emeljük fel.

Nyomjuk be reteszelőkulcsot, amíg be nem ugrik a helyére. Ezzel a művelettel a szükség-üzemmódot aktiváltuk.

Oldjuk ki a reteszelőkulcsot (jobbra feszítve) egy csavarhúzó vagy valamilyen hasonló tárgy segítségével. Ezzel a művelettel a szükség-üzemmódot kikapcsoltuk.

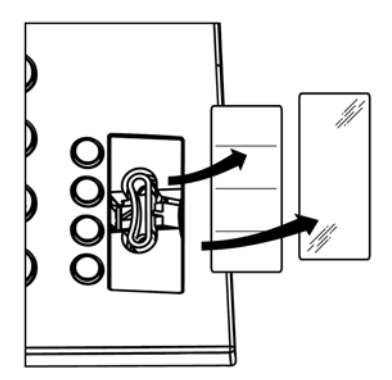

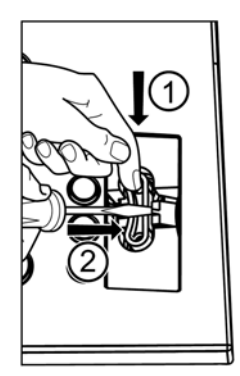

⇒ Ha több telefont állítunk szükség-áramellátásra, egyik készülék sem fog működni.

#### Üzemeltetés szükség-áramellátással alközponton keresztül

Ha készülékünk alközponthoz csatlakozik, akkor az alközponti rendszer szolgáltatja a szükségáramforrást. Az alközpont típusától függ, hogy melyik funkciók üzemelnek a szükségáramellátással való üzemeltetés alatt, és hogy hány telefon ellátása oldható meg. Lásd az alközpont dokumentációját.

## Alapértékek visszaállítása

Az alábbi módon tudjuk visszaállítani készülékünket alapértelmezett üzemmódba:

| MENU 🕨 | A MENU gomb többszöri lenyomásával, válasszuk ki az "Installáció" menüt.                                              |
|--------|----------------------------------------------------------------------------------------------------|
| 1      | Nyomjuk meg az egyes gombot. A kijelzőn megjelenik a visszaállítás opciója: " reset-<br>tele" (teljes visszaállítás). |
| ОК     | A jóváhagyáshoz, nyomjuk meg az OK gombot.                                                                            |
| ESC    | A menüből való kilépéshez, tartsuk lenyomva az ESCAPE gombot.                                                         |

A " reset-tele" (teljes visszaállítás) parancs aktiválásával minden beállítás törlődik, például hívásátadás eljárása, EAC kód stb., és a készülékben tárolt összes adat elveszik, például a telefonkönyvben elmentett számok, gyorstárcsázó gombok beállítása stb.

## Fejhallgató csatlakoztatása

Az Ascom Eurit 25 készülékekhez kézibeszélő helyett fejhallgatót is csatlakoztathatunk (kiegészítő felszerelés: fejhallgató és mikrofon).

A fejhallgatót a márkakereskedésekben szerezhetjük be. A fejhallgató vásárlásánál ellenőrizzük, hogy csatlakoztatható-e készülékünkre.

A fejhallgató csatlakoztatásához és működtetéséhez kövessük a fejhallgató használati útmutatóját.

A fejhallgató működtetése előtt a következő beállításokat kell elvégeznünk:

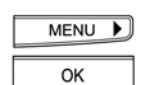

A MENU gomb lenyomásával, válasszuk ki az "Installáció" menüt. Jóváhagyáshoz nyomjuk meg az OK gombot.

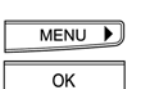

Nyomjuk addig a jobbra mutató nyilat (>), amíg a "fejbeszélő" menü meg nem jelenik a kijelzőn. A jóváhagyáshoz, nyomjuk meg az OK gombot.

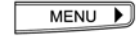

Használjuk a jobbra mutató nyilat (>) a funkció aktiválásához/ inaktiválásához.

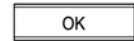

ESC

A jóváhagyáshoz, nyomjuk meg az OK gombot.

- A menüből való kilépéshez, tartsuk lenyomva az ESCAPE gombot.
- A hívások fejhallgatón keresztül történő fogadásához és befejezéséhez, nyomjuk meg a készüléken található kihangosító gombot.

## Szoftververzió és ellenőrző összegének megjelenítése

A kijelzőn megjeleníthetjük az Ascom Eurit 25 készülékre telepített szoftververzió nevét és ellenőrző összegét.

| MENU DK | A MENU gomb többszöri lenyomásával, válasszuk ki az "Installáció" menüt.<br>Jóváhagyáshoz nyomjuk meg az OK gombot.                                                                                                    |
|---------|----------------------------------------------------------------------------------------------------|
| MENU DK | Nyomjuk addig a jobbra mutató nyilat (>), amíg a "Software" menü meg nem jelenik a<br>kijelzőn. Jóváhagyáshoz nyomjuk meg az OK gombot.                                                                                                    |
| MENU OK | Használjuk a jobbra mutató nyilat (>) a következő funkciók kiválasztásához:<br>A "szoftwer version" almenü a telepített szoftver nevét mutatja.<br>A "ellenőrző szám ellenőrzés" almenü a telepített szoftver ellenőrző összegét<br>mutatja.<br>Válasszuk ki a funkciót, és a jóváhagyáshoz, nyomjuk meg az OK gombot. |
| ESC     |                                                                                                    |

# A menüből való kilépéshez, tartsuk lenyomva az ESCAPE gombot.

## PC tárcsázási opció (Eurit Office Tool)

Az Eurit Office Tool a CTI technológia (számítógép és telefon összeépítése) alkalmazását biztosítja az Ascom Eurit 25 készülékre.

Az Ascom Eurit 25 készülékhez járó szoftver egy TAPI meghajtót és az Ascom Eurit 25 készülék számítógéppel való üzemeltetésére és működtetésére szolgáló szoftvert tartalmazza. A hívások automatikusan megjelennek a számítógép képernyőjén. Ha a hívó tárolva van az adatbázisban, úgy a vele kapcsolatos összes fontos adat is megjelenik a képernyőn. Tehát, még a hívás fogadása előtt megtudhatjuk az összes információt. Ez a megoldás nélkülözhetetlen minden irodában!

A TAPI meghajtó lehetővé teszi egyes adatbázisok Ascom Eurit 25 készülékhez való közvetlen csatlakoztatását.

Mivel az Eurit Office Tool szoftver folyamatos fejlesztés alatt áll, így a legfrissebb fejlesztéseket még nem tartalmazhatja a készülékkel együtt adott CD-n található szoftver.

A szoftver frissítése azonban ingyenesen letölthető az alábbi Internet címen:

**www.estos.de/euritelpro/.** Lépjünk be a **Download Updates** lapra és indítsuk el a letöltést az **EuriTel Pro Version X.Y.** opcióra való kattintással. A módosításokkal kapcsolatos információkat az **EuriTel Pro Releasenotes** rész tartalmazza.

#### A számítógépről végzendő frissítéshez:

Töltsük le a fenti címről a frissített fájlt, majd futtassuk le a programot. A setup parancs megadását követően, a program automatikusan felismeri a már telepített elemeket és elvégzi a frissítést.

⇒ Figyelem: A PC-Dialer II program (az Eurit Office Tool elődje) nem kompatibilis az Ascom Eurit 25 készülékkel.

## Távoli letöltés

Az Ascom Eurit 25 készüléket folyamatosan korszerűsítjük: A telefonvonalon keresztül percek alatt letölthetjük készülékünkre a legújabb szoftvert (díjaktól függően). Ha a készülék nem talál a telefonra telepítettnél újabb szoftververziót, a kapcsolat néhány másodperc múlva megszakad. A távoli letöltés hozzáférési száma el van mentve a készülékben.

| MENU OK | A MENU gomb többszöri lenyomásával, válasszuk ki az "Installáció" menüt.<br>A jóváhagyáshoz, nyomjuk meg az OK gombot.                                                                                                    |
|---------|----------------------------------------------------------------------------------------------------|
| MENU DK | Nyomjuk addig a jobbra mutató nyilat (>), amíg a "Software" menü meg nem jelenik a<br>kijelzőn.<br>A jóváhagyáshoz, nyomjuk meg az OK gombot.                                                                                                    |
| MENU DK | Nyomjuk addig a jobbra mutató nyilat (>), amíg a "szoftwer frissítés" menü meg nem<br>jelenik a kijelzőn.<br>A jóváhagyáshoz, nyomjuk meg az OK gombot. A kijelzőn megjelenik a "szoftwer<br>Szám" almenü.                                                                    |
| MENU    | A távoli letöltés hozzáférési száma változtatásához használjuk a (<) és (>) nyilakat.<br>Léptessünk a keresett számhoz és írjuk felül. A hozzáférési számot kitörölhetjük<br>még a törlés (DEL) gombbal is, visszafelé haladva, és a törlés után, beírhatjuk az új<br>számot. |
| ОК      | Az új hozzáférési szám (Host Szám) jóváhagyásához, nyomjuk meg az OK gombot.                                                                                                    |
| ОК      | A kijelzőn megjelenik az "végrehajtás" almenü.<br>A letöltés megkezdéséhez, nyomjuk meg az OK gombot.<br>A kijelzőn láthatjuk a letöltés folyamatát (0%-tól 100%-ig).<br>Amint a kijelzőn megjelenik az sikeres frissítés felirat, a letöltési folyamat<br>befejeződött.      |
| ОК      | A készenléti üzemmódba való visszatéréshez, nyomjuk meg az OK gombot.                                                                                                    |

- A távoli letöltés sikertelensége esetén új hozzáférési szám beállítása ajánlott. Ha ilyen eset fordul elő, lépjünk kapcsolatba az Ascom képviselőjével.
- ⇒ Letöltés alatt semmi esetre sem szabad kihúzni a készülék csatlakozó kábelét.

## Hibakeresés

Ha a telefonkészülék működtetésekor problémák merülnek fel, először próbáljuk megkeresni a hiba okát az alábbi táblázat segítségével.

Az alábbi ötletek nyújtanak segítséget a hiba kijavításában.

| Hibajelenség                                                                      | Lehetséges ok                                                                         | Javítás                                                                                                    |
|-----------------------------------------------------------------------------------|---------------------------------------------------------------------------------------|----------------------------------------------------------------------------------------------------|
| Nincs tárcsahang.                                                                 | A csatlakozózsinór hibásan van<br>bekötve.                                            | Húzzuk ki a zsinórt és ismét<br>csatlakoztassuk.                                                                                           |
| A tárcsázás után nem hallható<br>csengetési hangjelzés                            | A csatlakozás típusa nincs jól<br>beállítva (alközponti üzemelés).                    | Alközponti rendszerben való<br>működtetés esetén, ellenőrizzük,<br>hogy a készülék a megfelelő<br>csatlakozási típusra van-e<br>beállítva. |
| Nem működik a készülék összes<br>funkciója.                                       | Nincs áramellátás: a<br>telefonkészülék szükség<br>üzemmódban működik.                | Inaktiváljuk a szükség<br>üzemmódot.                                                                                                    |
| Nem hallható tárcsahang. A<br>kijelzőn megjelenik a "Hibás<br>beüzemelés" üzenet. | Hibás ISDN telepítés, nincs<br>lezáró ellenállás az S-buszon<br>vagy hibás a hálózat. | Hívjuk a hálózatüzemeltető<br>forróvonalát.                                                                                                |

Az utasítások betartása ellenére is előfordulhat, hogy hibajelenségek lépnek fel, amit általában a központ hibája vagy a készülék helytelen üzembe helyezése okoz.

## Karbantartás

A telefonkészülék hosszú élettartamon át üzemel karbantartási igény nélkül.

Kérjük tartsa be az alábbi utasításokat:

- Ne szereljük szét a készüléket és ne próbáljuk saját kezűleg javítani.
- Rendszeresen tisztítsuk a készüléket puha, nedves törlőrongy alkalmazásával. Makacs szennyeződés esetén, tegyünk a rongyra tisztítószert. Ne használjuk súrolószereket vagy oldószereket, mivel kárt tehetnek a ház anyagában. Ellenőrizzük, hogy a tisztítás során nem került-e folyadék a készülék belsejébe.

# Az alapértelmezett beállítások összefoglaló táblázata

A telefonkészüléket alapbeállításokkal szállítjuk, tehát rögtön használhatók az általános célú funkciók. A beállításokat megváltoztathatjuk az egyéni igények szerint. Lásd az egyes funkciók részletes leírását.

Az alapbeállítások visszaállítása (reset) utasítás után az alábbi alapértelmezett beállítások érvényesek (lásd "Reset").

| Funkció                                     | Alapértelmezett beállítás                     | Opciók                                         |
|---------------------------------------------|-----------------------------------------------|------------------------------------------------|
| A kijelzőn látható feliratok nyelve         | magyar                                        | A választható nyelvek ország-<br>specifikusak. |
| Gyorstárcsázó gombok                        | Az első gyorstárcsázó gomb:<br>SMS elküldése. | 4 kettős-programozású gomb                     |
| Dátum/időpont                               | A beállítás a szoftver státuszától<br>függ.   | Automatikus frissítés a<br>hálózatból          |
| Telefonkönyv                                | Nincs adat                                    | Maximum 40 adat                                |
| Újratárcsázás lista                         | Nincs adat                                    |                                                |
| Híváslista                                  | Nincs adat                                    |                                                |
| Bejövő/kimenő EAC                           | Nincs adat                                    | Felhasználó-specifikus adat                    |
| Csengetési dallam                           | 1. dallam, 4-es hangerősség                   | Felhasználó-specifikus adat                    |
| Kézibeszélő/hangszóró<br>hangerősség        | 4-es hangerősség (közepes)                    | Felhasználó-specifikus adat                    |
| Hívószám letiltás                           | Inaktivált                                    | Be-/kikapcsolva                                |
| Hívásvárakoztatás                           | Bekapcsolva                                   | Be-/kikapcsolva                                |
| Parkolási kód                               | 1                                             | Felhasználó-specifikus adat                    |
| MSN szám                                    | Nincs beállítva                               | Felhasználó-specifikus adat                    |
| Kijelző képélesség                          | 7-es szint (magas)                            | Felhasználó-specifikus adat                    |
| Mellékvonali szám hossza                    | 4                                             | Felhasználó-specifikus adat                    |
| Hívásátadás kézibeszélő<br>felvétele nélkül | Kikapcsolva                                   | Be-/kikapcsolva                                |
| Átadás szétkapcsoláskor                     | Kikapcsolva                                   | Be-/kikapcsolva                                |
| Billentyű-információ automatikus<br>küldése | Bekapcsolva                                   | Be-/kikapcsolva                                |
| Működtetés alközpontban                     | Kikapcsolva                                   | Be-/kikapcsolva                                |
| Hívásátirányítás                            | Kikapcsolva                                   | Be-/kikapcsolva                                |
| Közvetlen hívás                             | Kikapcsolva, nincs hívószám                   | Be-/kikapcsolva                                |
| Fejhallgató                                 | Kikapcsolva                                   | Kikapcsolva                                    |

| Müszaki adatok         |                                  |                                                                              |
|------------------------|----------------------------------|------------------------------------------------------------------------------|
| Modell                 | Eurit 25 telefon                 | készülék                                                                     |
| Csatlakozás            | Alaphozzáférés                   | 3                                                                            |
| Protokoll              | DSS1 (Euro-ISI                   | DN)                                                                          |
| Környezeti hőmérséklet | Üzemelés<br>Szállítás<br>Tárolás | +5 C° és +45 C° között<br>-25 C° és +70 C° között<br>-25 C° és +70 C° között |
| Adatok tárolása        | Kb. 10 év (nem                   | i szükséges akkumulátor)                                                     |
| Méretek                | (hossz. x szél. x                | x mag.) 215 mm x 189 mm x 53 mm                                              |
|                        |                                  |                                                                              |

## Biztonsági előírások

Saját védelmünk érdekében, tartsuk be az alábbi biztonsági előírásokat:

- soha ne szereljük szét a készüléket,
- soha ne nyúljunk a készülékhez éles fémtárggyal.

A csatlakozókábelek elhelyezésénél ügyeljünk arra, hogy nehogy balesetet okozzanak.

A telefon üzemeltetésekor, vegyük figyelembe az alábbi elhelyezésre, csatlakoztatásra és működtetésre vonatkozó ajánlásokat:

- A készüléket távol helyezzük el
  - a hőforrásoktól,
  - közvetlen napsugárzás hatásától,
  - a többi elektromos berendezéstől.
- Védjük a készüléket porral és nedvességgel szemben, és ne tegyük ki agresszív folyadékok vagy gőz hatásának.
- A csatlakozózsinórt csak a készülékhez előírt aljzatra kössük be.
- Csak a készülékhez engedélyezett tartozékokat csatlakoztassuk.
- A készüléket puha, nedves törlőruhával tisztítsuk. Ne használjunk maró hatású tisztítószereket vagy oldószereket.
- A készüléket csak szakképzett személy javíthatja.

Az Ascom nem vállal felelősséget a nem előírás szerinti használatból eredő károkért.

## Garanciális feltételek

A garanciális időszak alatt az Ascom garanciát vállal az anyag- és gyártási hibákra. Az Ascom, saját döntése szerint, a hibás részegységet kijavítja vagy kicseréli.

A garancia nem vonatkozik a helytelen használatból eredő károkra, illetve a normál elhasználódásra.

A garancia érvénytelen a vásárló vagy illetéktelen harmadik fél által felnyitott termékekre, és arra az esetre, ha a készülékbe nem eredeti vagy az Ascom által ajánlott alkatrészeket vagy tartozékokat szerelnek be.

A garanciális jogosultságot a termék beszerzését igazoló számlával vagy a jelen kézikönyv végén található kitöltött jótállási jeggyel kell bizonyítani.

#### A készülék megsemmisítése

A készülék megsemmisítésekor vegyük figyelembe a telefonkészülékekre vonatkozó helyi szabályzókat.

## Jóváhagyás és CE megfelelőség

Az Eurit 25 telefonkészülék ISDN hálózatokon üzemeltethető.

A készülék a gyártás országában érvényes előírások szerint készült. A nyilvános távbeszélőházatok esetleg előforduló különbözőségeit illetően a hálózat üzemeltetője vagy a márkakereskedő ad felvilágosítást.

A CE szimbólum a nyilvános hálózatokra vonatkozó szabályzóknak való megfelelőséget jelzi.

# CE

## Felelősségvállalás

Az Ascom nem vállal felelősséget:

- a használati útmutatóban szereplő utasítások alkalmazásakor bekövetkező károkét vagy veszteségekért,
- a termék használatából eredő károkért vagy harmadik fél által felmerült kárigényekért,
- az adatveszteségekből eredő károkért,
- az Ascom nem vállal garanciát az SMS üzenetek továbbításáért.

## Megfelelőségi nyilatkozat (Eurit 35)

# ascom

## Megfelelőségi nyilatkozat

Cég neve:

Ascom Business Systems AG

Cím:

Postfach 500 CH-8634 Hombrechtikon

Termék megnevezése:

| Típus:  | ISDN telefonkészülék      |
|---------|---------------------------|
| Modell: | Eurit 25 (Abraxas K20i-A) |

Az Ascom Business Systems AG kijelenti, hogy a fent megnevezett termék az alábbi EU előírásoknak felel meg:

Az Európai Parlament és Tanács 1999. március 9-én közzétett 1999/5/CE számú irányelve, a nagyfrekvenciás és telekommunikációs berendezésekről és azok megfelelőségének kölcsönös elismeréséről.

Ezen kívül a készülék tervezése és gyártása az alábbi szabványok előírásainak betartásával történt:

EN 60950/1997 EN 55022/1998, EN 55024/1998

Title: i.v. a. Eyen

Hombrechtikon, 2001. május 02.

T. Frei

i.V.F. Ryser

# Tárgymutató

| ۸ | Á  |
|---|----|
| A | ,п |

| Adatok törlése                    |                                         |    |
|-----------------------------------|-----------------------------------------|----|
| Adatok változtatása               |                                         |    |
| Alapértékek visszaállítása        |                                         |    |
| Alapértelmezett beállítások       |                                         |    |
| Alcímek beírása                   |                                         |    |
| Alközponti üzemmód                |                                         |    |
| Allandó hívószám letiltás         |                                         |    |
| Allando szolgáltató meghatározása |                                         |    |
| Automatikus billentyuzettunkcio   |                                         |    |
| Automatikus nivasparkoltatas      |                                         |    |
|                                   | В                                       |    |
| Bejövő hívások                    |                                         |    |
| Bejövő SMS üzenetek               |                                         |    |
| Belföldi távhívás                 |                                         |    |
| Belső számok hossza               |                                         |    |
| Billentyűfunkciók                 |                                         |    |
|                                   |                                         |    |
|                                   | C                                       |    |
| CE megfelelőség                   |                                         |    |
| CLIP/CLIR                         |                                         |    |
|                                   |                                         |    |
|                                   | Cs                                      |    |
| Csengőhang                        |                                         | 60 |
| Csomag tartalma                   |                                         | 8  |
|                                   |                                         |    |
|                                   | D                                       |    |
| Dátum és pontos idő               |                                         | 57 |
| Dítájékoztatás                    |                                         | 63 |
| D Ijujenezuus.                    |                                         |    |
|                                   | E,É                                     |    |
| FAG                               | _,_                                     |    |
| EAU                               | ••••••••••••••••••••••••••••••••••••••• |    |

|                                       | / 1 |
|---------------------------------------|-----|
| EAC kód beállítása a bejövő hívásokra | 72  |
| EAC kód beírása                       | 46  |
| Elhelyezés                            | 9   |
| Ellenőrző összeg                      | 81  |
| Elmentett SMS üzenetek                | 69  |
| Escape gomb                           | 13  |
| Eurit Office Tool                     | 81  |
|                                       |     |

F

| Fejhallgató                     | 80 |
|---------------------------------|----|
| Felelősségvállalás              | 86 |
| Felhasználói koncepció          | 16 |
| Fokozatosan emelkedő csengőhang | 61 |
| Fontos információ               | 1  |
| Funkciók                        | 55 |
| Funkciómenü                     | 13 |
|                                 |    |

| ( <del>\</del> | 7 |
|----------------|---|
| U)             | Y |

| Gyorstárcsázás       |  |
|----------------------|--|
| Gyorstárcsázó gombok |  |

## Н

| Hangerősség                                | 28 |
|--------------------------------------------|----|
| Hangszóró                                  | 28 |
| Háromrésztvevős konferenciahívás           | 38 |
| Használatba vétel                          | 8  |
| Hibakeresés                                | 83 |
| Hívás visszautasítása                      | 31 |
| Hívásátadás                                | 37 |
| Hívásátadás a kézibeszélő felvétele nélkül | 74 |
| Hívásátadás típusa                         | 73 |
| Hívásátirányítás beállítása                | 40 |
| Hívásdíjak végösszege                      | 63 |
| Híváselőkészítő tárcsázás                  | 17 |
| Hívásfogadás                               | 31 |
| Hívási napló                               | 24 |
| Hívások átirányítása                       | 40 |
| Hívások fogadása                           | 35 |
| Hívások visszautasítása                    | 35 |
| Hívásvárakoztatás letiltása                | 59 |
| Hívólista                                  | 22 |
| Hívószám tárcsázása telefonkönyvből        | 20 |
| Hívószám-azonosítás letiltása              | 58 |
| Hívószámok átírása                         | 77 |

# I,Í

| Információkérő hívás |  |
|----------------------|--|
| Írható címke         |  |
| Ismeretlen hívófelek |  |
|                      |  |

#### J

#### K

| 3 |
|---|
| 4 |
| 9 |
| 1 |
| 1 |
| 2 |
| 1 |
| 7 |
|   |

#### М

| Második hívás    |    |
|------------------|----|
| Megfelelőség     |    |
| Menü gomb        |    |
| MSN              |    |
| MSN szám törlése | 53 |
| Műszaki adatok   | 85 |

| Ν                                   |    |
|-------------------------------------|----|
| Nemzetközi távhívás                 | 78 |
| Név és szám beírása                 | 43 |
|                                     |    |
| Ny                                  |    |
| Nyely heállítása                    | 61 |
| Nýlbillentvűk                       |    |
| , ,                                 |    |
| O,Ó                                 |    |
| OK somb                             | 13 |
| Onciók hozzárendelése               | 45 |
|                                     |    |
| Р                                   |    |
| Parkolás                            | 20 |
| Parkolási kód                       | 30 |
| PC tárcsázási onció                 | 81 |
| Piktogramok                         |    |
|                                     |    |
| R                                   |    |
| Rövid szöveges üzenetek             | 65 |
| Rovid szöveges üzenetek             |    |
| Sz                                  |    |
| Szétkapcsolás                       | 73 |
| Szoftververzió                      |    |
| Szolgáltató kiválasztása            |    |
| Szolgáltató megadása                |    |
| Szolgáltatók listája                |    |
| Szükség-áramellátás                 |    |
|                                     |    |
| Т                                   |    |
| Tarifa                              |    |
| Távoli letöltés                     |    |
| Telefon csatlakoztatása             |    |
| Telefonkönyv                        |    |
| További felhasználók (MSN) megadása |    |
| I ovabbi fontos funkciok            |    |
|                                     |    |
| UÚ                                  |    |
|                                     | 10 |
| Ujratárcsázás                       |    |
| V                                   |    |
| v                                   |    |
| Váltás a hívások között             |    |
| Valuta                              |    |
| Visszahívás                         |    |

Jegyzetek

# MEGFELELŐSÉGI NYILATKOZAT

A NEW - NETWORK Kft. (1039 Budapest. Szentendrei u. 19.) mint a gyártó magyarországi képviselője és a termék importőre kijelentjük, hogy a

# Ascom Eurit 25 ISDN telefon

megfelel a távközlési végberendezésekről valamint megfelelőségük elismeréséről szóló **3/2001 (I.31 ) MeHVM rendeletben** foglalt alapvető követelményeknek , valamint a vonatkozó távközlési, (rádiótávközlési)villamos biztonságtechnikai és EMC követelményeket tartalmazó honosított harmonizált szabványoknak és normatíváknak.

K

Budapest, 2001. október 8.-n.

New-Network Kft. ügyv.ig.
Forgalmazó:

Svájc Ascom Business Systems AG P.O. Box CH-8634 Hombrechtikon Tel. +41 55 254 68 22 Fax +41 32 258 69 09

Németország Ascom Deutschland GmbH Fachbereich Endgeräte Victor-Slotosch-Str. 11 D-60388 Frankfurt Tel. 06109 / 738-0

Ausztria Ascom Austria GmbH Lemböckgasse 49 A-1230 Vienna Tel. 0043 1 811 770

Internet: www.ascom.ch/telefon/

Vevőszolgálat: Tel. +41 (0) 55 254 68 22

© Ascom Business Systems AG 2001. Fenntartjuk a jogot a szállítási feltételek és a műszaki specifikáció módosítására. 20323166en\_ba\_000\_a0 ABSC 20323166 2K.081